o ICOM

# DIGITAL REPEATER SYSTEM ID-RP2 Instruction Manual

## **IMPORTANT**

**READ THIS INSTRUCTION MANUAL CAREFULLY** before attempting to operate the repeater.

**SAVE THIS INSTRUCTION MANUAL.** This manual contains important safety and operating instructions for the ID-RP2 system.

## EXPLICIT DEFINITIONS

| WORD    | DEFINITION                                                                                    |
|---------|-----------------------------------------------------------------------------------------------|
|         | Personal injury, fire hazard or electric shock may occur.                                     |
| CAUTION | Equipment damage may occur.                                                                   |
| NOTE    | If disregarded, inconvenience only.<br>No risk or personal injury, fire or<br>electric shock. |

## PRECAUTIONS

▲ **DANGER!** ID-RP2 installation, particularly ID-RP2L and antennas, is intended for professional installation only. We are not responsible for any building breakage, any damage resulting from a drop of the ID-RP2L or antenna from a high place or unstable site or resulting from any personal injury nor any accident in any other cases. Be sure to consult an expert engineer for installations.

▲ WARNING RF EXPOSURE! This device emits Radio Frequency (RF) energy. Extreme caution should be observed when operating this device. If you have any questions regarding RF exposure and safety standards please refer to the Federal Communications Commission Office of Engineering and Technology's report on Evaluating Compliance with FCC Guidelines for Human Radio Frequency Electromagnetic Fields (OET Bulletin 65).

△ WARNING HIGH VOLTAGE! NEVER attach an antenna or internal antenna connector during transmission. This may result in an electrical shock or burn.

 $\triangle$  **WARNING HIGH VOLTAGE! NEVER** install the antenna at any place that person touch the antenna easily during transmission. This may result in an electrical shock or burn.

 $\triangle$  **NEVER** apply AC to the [DC 13.8V IN] connector. This could cause a fire or ruin the repeater.

 $\triangle$  **NEVER** apply more than 16 V DC, such as a 24 V battery, to the [DC 13.8V IN] connector on the repeater. This could cause a fire or ruin the repeater.

 $\triangle$  **NEVER** let metal, wire or other objects touch any internal part or connectors on the repeater. This may result in an electric shock.

 $\triangle$  **NEVER** operate or touch the repeater unit, ID-RP2C, ID-RP2D and ID-RP2V, with wet hands. This may result in an electric shock or damage to the repeater unit.

 $\triangle$  **NEVER** expose the repeater unit, ID-RP2C, ID-RP2D and ID-RP2V, to rain, snow or any liquids. These units have no water protection.

**AVOID** using or placing the repeater unit, ID-RP2C, ID-RP2D and ID-RP2V, in areas with temperatures below  $-10^{\circ}$ C (+14°F) or above +50°C (+122°F). Be aware that temperatures can exceed 80°C (+176°F), resulting in permanent damage to the repeater if left there for extended periods.

**AVOID** using or placing the ID-RP2L in areas with temperatures below  $-30^{\circ}$ C ( $-22^{\circ}$ F) or above  $+60^{\circ}$ C ( $+140^{\circ}$ F). Be aware that temperatures on a vehicle' s dashboard can exceed  $80^{\circ}$ C ( $+176^{\circ}$ F), resulting in permanent damage to the repeater if left there for extended periods.

**AVOID** placing the repeater unit, ID-RP2C, ID-RP2D and ID-RP2V, in excessively dusty environments or in direct sunlight.

Place the repeater in a secure place to avoid inadvertent use by children.

**DO NOT** use chemical agents such as benzine or alcohol when cleaning, as they can damage the repeater's surfaces.

**DO NOT** modify the repeater for any reason.

Use the specified fuse only.

#### For U.S.A. only

**CAUTION:** Changes or modifications to this repeater, not expressly approved by Icom Inc., could void your authority to operate this repeater under FCC regulations.

**CAUTION:** The ID-RP2L is intended for use as a fixed base station with the antenna located outdoors on the rooftop or on antenna tower.

## FOR CLASS B UNINTENTIONAL RADIATORS

This equipment has been tested and found to comply with the limits for a Class B digital device, pursuant to part 15 of the FCC Rules. These limits are designed to provide reasonable protection against harmful interference in a residential installation. This equipment generates, uses and can radiate radio frequency energy and, if not installed and used in accordance with the instructions, may cause harmful interference to radio communications. However, there is no guarantee that interference will not occur in a particular installation. If this equipment does cause harmful interference to radio or television reception, which can be determined by turning the equipment off and on, the user is encouraged to try to correct the interference by one or more of the following measures:

- Reorient or relocate the receiving antenna.
- Increase the separation between the equipment and receiver.
- Connect the equipment into an outlet on a circuit different from that to which the receiver is connected.
- Consult the dealer or an experienced radio/TV technician for help.

## TABLE OF CONTENTS

| IM<br>EX<br>PR<br>TA | PORTANTi<br>PLICIT DEFINITIONSi<br>RECAUTIONSi<br>BLE OF CONTENTSii                                                                                                    |
|----------------------|----------------------------------------------------------------------------------------------------|
| 1                    | SYSTEM OUTLINE1-2                                                                                                    |
| 2                    | SUPPLIED ACCESSORIES3-4Accessories for ID-RP2C3Accessories for ID-RP2D/ID-RP2V3Accessories for ID-RP2L3Accessories for AH-1064Accessories for AH-1074Accessories for AH-1084                                                                                                    |
| 3                    | PANEL DESCRIPTIONS       5–8         ID-RP2C (Front panel)       5         ID-RP2C (Rear panel)       5         ID-RP2D (Front panel)       6         ID-RP2D (Rear panel)       6         ID-RP2V (Rear panel)       7         ID-RP2V (Rear panel)       7         ID-RP2V (Rear panel)       7         ID-RP2L       8                        |
| 4                    | CONNECTIONS AND INSTALLATIONS9–18■ Precautions9◇ About coaxial cable9■ About the power supply9■ When install into system rack10■ Rubber feet attachment10■ Grounding10■ System connections11■ Antenna assembling12◇ AH-10612◇ AH-10714◇ AH-10816■ ID-RP2L installation17■ Adjusting the parabolic antenna18◇ Parabolic antenna beam adjustment18 |

| 5  | DRIVER INSTALLATIONS                                              | . 19–33 |
|----|-------------------------------------------------------------------|---------|
|    | ■ Microsoft <sup>®</sup> Windows <sup>®</sup> XP (Service Pack 2) | 19      |
|    | ■ Microsoft <sup>®</sup> Windows <sup>®</sup> 2000                | 24      |
|    | ■ Microsoft <sup>®</sup> Windows <sup>®</sup> 98SE/Me             | 28      |
|    | ■ Microsoft <sup>®</sup> Windows Vista <sup>™</sup>               | 31      |
|    | ■ COM port confirmation                                           | 35      |
|    | ♦ Microsoft <sup>®</sup> Windows <sup>®</sup> XP/2000             | 35      |
|    | ♦ Microsoft <sup>®</sup> Windows <sup>®</sup> 98SE/Me             |         |
|    | ♦ Microsoft <sup>®</sup> Windows Vista <sup>™</sup>               |         |
|    | USB driver un-installation                                        | 38      |
| 6  | UTILITY INSTALLATION                                              | . 40–42 |
|    | Installation                                                      | 40      |
|    | Un-installation                                                   | 42      |
| 7  | REPEATER SETTINGS                                                 | . 37–49 |
|    | ■ ID-RP2C settings                                                |         |
|    | ID-RP2C utility screen                                            | 44      |
|    | Frequency setting for ID-RP2D                                     | 47      |
|    | Frequency setting for ID-RP2V                                     | 48      |
|    | ■ ID-RP2L setting                                                 | 49      |
| 8  | MAINTENANCE                                                       | . 51–52 |
|    | Troubleshooting                                                   | 51      |
|    | About cleaning                                                    | 52      |
|    | Fuse replacement                                                  |         |
|    | ♦ OPC-1309                                                        | 52      |
|    | ♦ OPC-1380                                                        | 52      |
|    | ♦ ID-RP2L's DC power cable                                        | 52      |
| 9  | SPECIFICATIONS AND OPTIONS                                        | 53–54   |
|    | Specifications                                                    | 53      |
|    | ♦ ID-RP2C                                                         | 53      |
|    | ♦ ID-RP2L                                                         | 53      |
|    | ♦ ID-RP2D/ID-RP2V                                                 | 54      |
|    | Options                                                           | 54      |
| 10 | ABOUT CE                                                          | 55      |

## SYSTEM OUTLINE

The repeater site for the Digital Smart Technologies for Amateur Radio (D-STAR) can be constructed by combining with the following units according to the plan or scale .

ID-RP2C : Repeater controller

ID-RP2D : 1.2 GHz data repeater

ID-RP2V : 1.2 GHz digital voice repeater

ID-RP2L : 10 GHz microwave link repeater

In addition, the following options are also required for system repeater operations.

- AH-106 : 10 GHz Parabolic antenna 800 (d)
- AH-107 : 10 GHz Parabolic antenna 450 (d)
- AH-108 : 1.2 GHz Collinear antenna

## ID-RP2C

⇒The ID-RP2C is a repeater controller and one controller should be used in each repeater site.

The controller relays digital voice or data (traffi c) signals for repeater operation.

➡Total 4 interface connectors for local repeater connections are available.

Both digital voice and data repeaters can be connected as desired.

 Standard composition: Data repeater 1

Digital voice repeater 1 Spares 2 (for another band's repeater)

**NOTE:** Connect only 1 or 2 repeaters for the same frequency band is recommended to avoid interference.

➡Total 2 interface connectors for microwave link repeater connections are available.

Microwave link repeater can be connected as desired

⇒One Ethernet port (10Base-T) is available for repeater site call sign, IP address settings etc., from the PC and the ID-RP2C utility software.

Or, a gateway control PC can be connected as desired.

⇒By connecting the ID-RP2L utility installed PC, operating frequency set and operation monitor can be made.

## ■ ID-RP2D (not available in European countries)

➡ID-RP2D is a 1.2 GHz data (128 kbps) repeater and connects to the ID-RP2C.

\*The ID-RP2D never functions as a repeater without ID-RP2C, due to no relay function is built-in.

- ⇒The ID-RP2D/V utility software, supplied with the ID-RP2C, and a PC are required for both receive and transmit frequency settings.
- Repeater operation is performed in simplex mode on the same frequency for data mode, however, different frequencies between transmit and receive can be set in simplex mode.

■ ID-RP2V (not available in European countries)

➡ID-RP2V is a 1.2 GHz digital voice and slow-speed data repeater (4.8 kbps) and connects to the ID-RP2C.

\*The ID-RP2V never functions as a repeater without ID-RP2C, due to no relay function is built-in.

- NOTE: No audio CODEC is performed in the ID-RP2V, thus the ID-RP2V receives and transmits 4.8 kbps seriel date and
- Different frequencies are used for each transmission and reception in semi-duplex mode.
- ➡The ID-RP2D/V utility software, supplied with the ID-RP2C, and a PC are required for both receive and transmit frequency settings.

■ ID-RP2L (not available in European countries)

- ➡ID-RP2L is a 10 GHz microwave link repeater (10 Mbps) and connects to the ID-RP2C. The microwave link repeater provides to linking with another repeater site (Area) for zone construction.
- ➡Different frequencies are used for each transmission and reception in full-duplex mode and the reversed frequencies between transmit and receive are used for the oncoming repeater.
- ➡The received GMSK serial bit-stream signal (10 Mbps) is applied to either ID-RP2D or ID-RP2V via the ID-RP2C. Then the GMSK serial data is transmitted to the local station.
- ➡The ID-RP2L has a duplexer, and the condition of the microwave link repeater can be monitored when the ID-RP2L utility software (supplied with the ID-RP2C) installed PC is connected to the ID-RP2C.

- ♦ AH-106 : 10 GHz parabolic antenna 800 (d)
- ♦ AH-107 : 10 GHz parabolic antenna 450 (d)
- ➡Both AH-106 and AH-107 are offset parabolic antenna and connect to ID-RP2L.

Up to 20 km (approx.; 12.4 miles)\* or 8 km (approx.; 5 miles)\* of communication range is provided when AH-106 or AH-107 is used at the both microwave link repeaters, respectively.

And up to 12 km (approx.; 7.5 miles)\* of communication range is provided between AH-107 and AH-106's repeaters.

\*Communication range may differ/change according to environment, such as weather, installed conditions, etc.

#### ♦ AH-108 : 1.2 GHz Collinear antenna

➡2 Collinear antennas are built-in and better isolation is provided than separated 2 antennas.

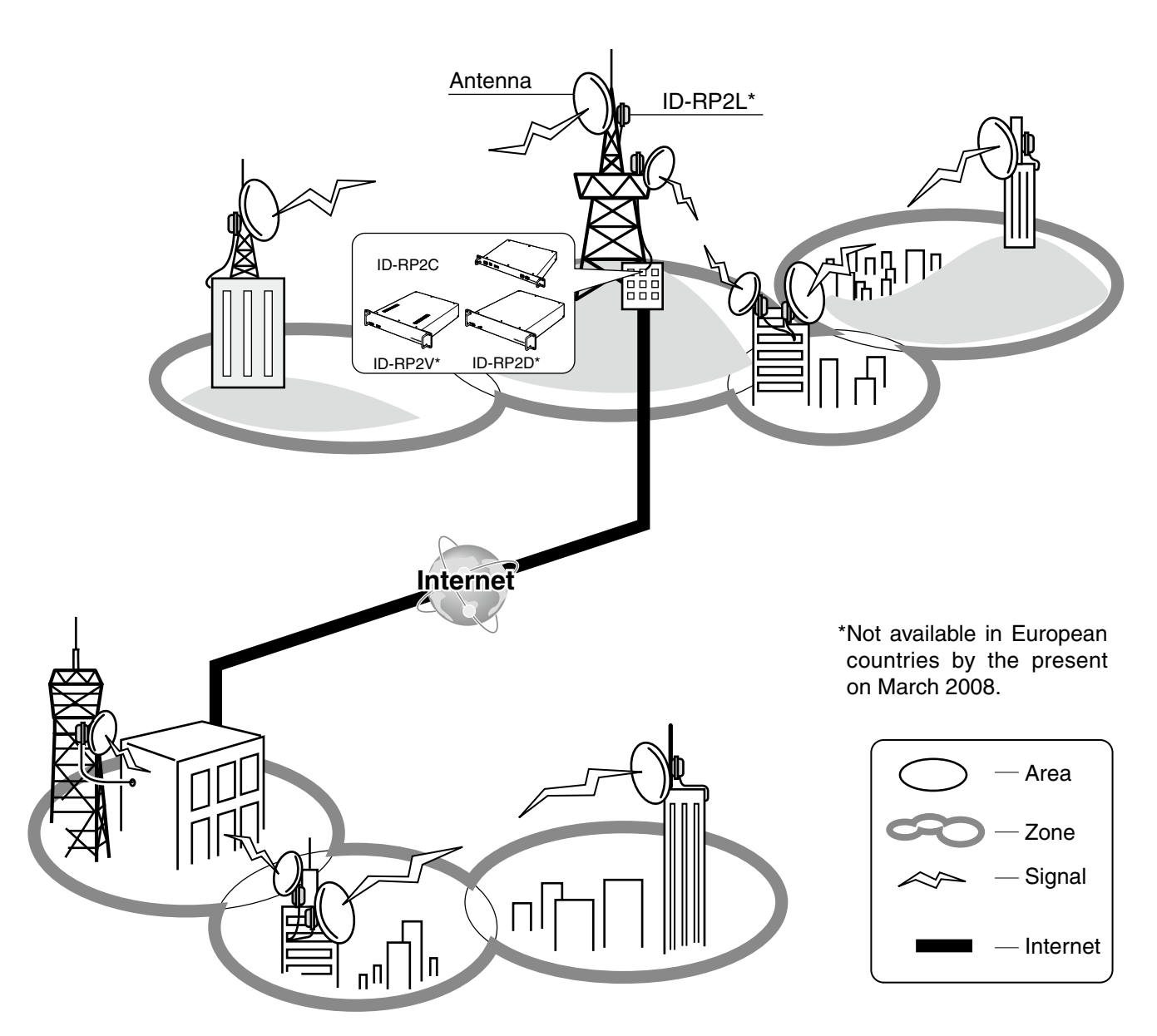

# 2 SUPPLIED ACCESSORIES

## ■ Accessories for ID-RP2C

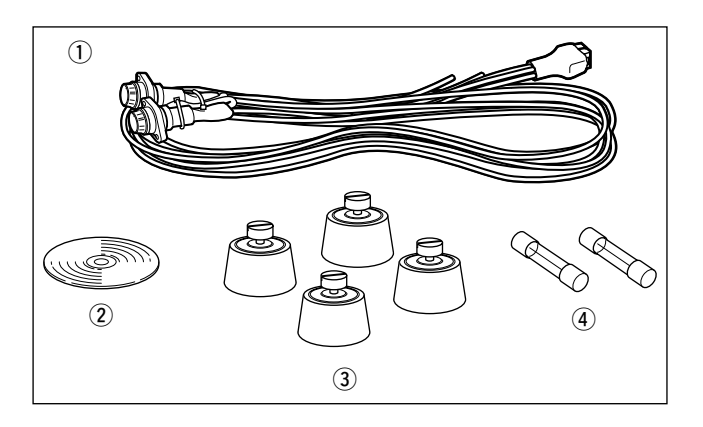

| ① Power cable (OPC-1380; approx. 3 m; 10 ft) | 1 |
|----------------------------------------------|---|
| 2 Utility CD                                 | 1 |
| ③ Rubber feet                                | 4 |
| ④ Spare fuses (FGB01 30A)                    | 2 |

## ■ Accessories for ID-RP2D/ID-RP2V

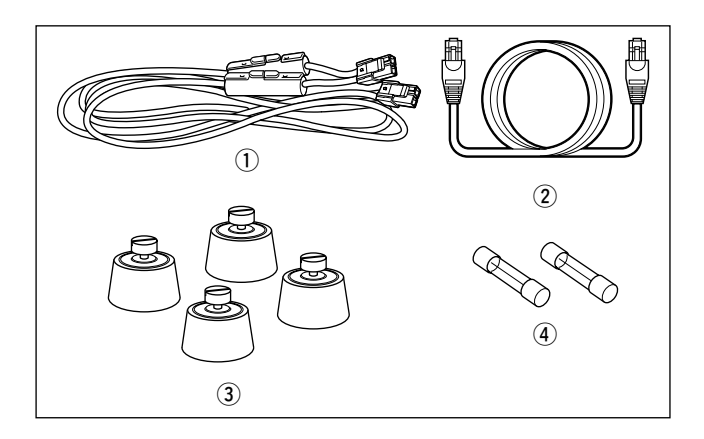

| ① Power cable (OPC- 1309; approx. 1 m; 3.3 ft) | 1 |
|------------------------------------------------|---|
| 2 Control cable (OPC-1069)                     | 1 |
| ③ Rubber feet                                  | 4 |
| ④ Spare fuses (FGB10A)                         | 2 |

## ■ Accessories for ID-RP2L

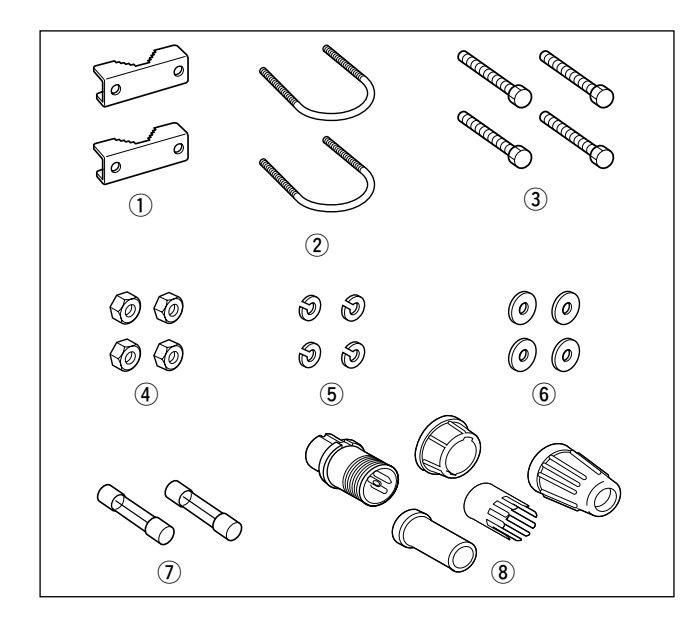

| 1) Pole clamps                     | 2     |
|------------------------------------|-------|
| 2 U-bolts                          | 2     |
| 3 Bolts (M6×50)                    | 4     |
| ④ Nuts (M6)                        | 4     |
| 5 Spring washers (M6)              | 4     |
| 6 Flat washers (M6)                | 4     |
| ${\mathcal T}$ Spare fuses (FGB5A) | 2     |
| 8 Test plug                        | 1 set |

## ■ Accessories for AH-106

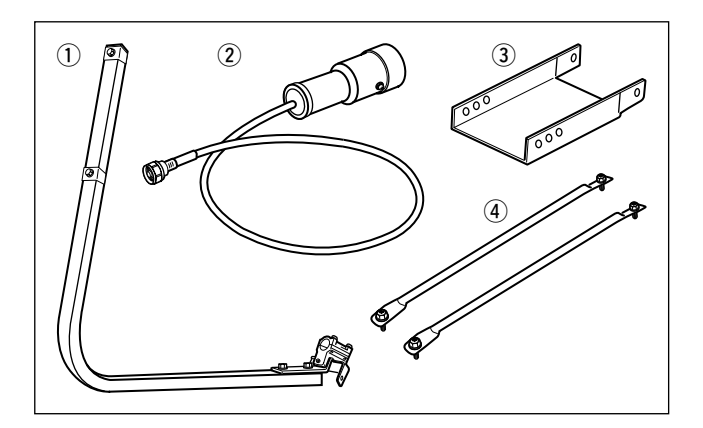

# ① Element arm 1 ② Element 1 ③ Elevation support plate 1 ④ Support arms 2

## ■ Accessories for AH-107

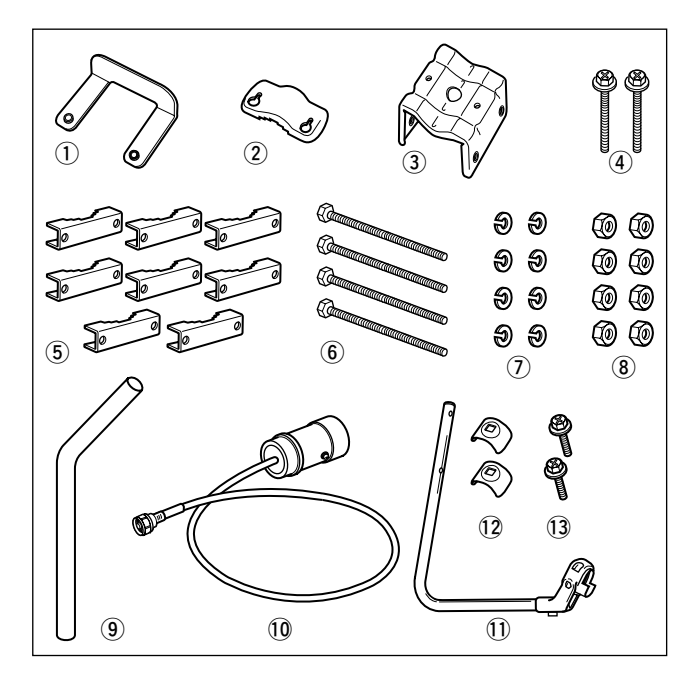

| 1 Pole stopper         | 1     |
|------------------------|-------|
| 2 Pole clamp           | 1     |
| 3 Clamp base (w/bolts) | 1 set |
| ④ Bolts (M6×65)        | 2     |
| 5 Pole clamps          | 8     |
| 6 Bolts (M8×170)       | 4     |
| ⑦ Spring washers (M8)  | 8     |
| 8 Nuts (M8)            | 8     |
| 9 Pole                 | 1     |
| 10 Element             | 1     |
| ŪElement arm           | 1     |
| Delement arm holders   | 2     |
| (4) Bolts (M6×30)      | 2     |
| <u> </u>               |       |

## ■ Accessories for AH-108

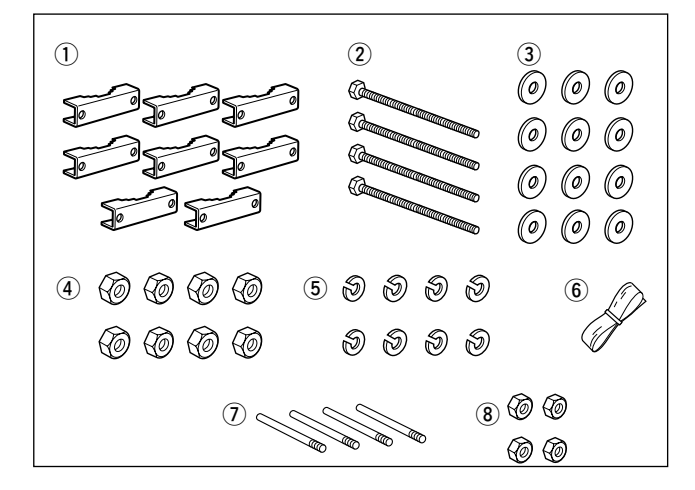

| ① Pole clamps                                   | 8  |
|-------------------------------------------------|----|
| ② Bolts (M8×160)                                | 4  |
| ③ Flat washers (M8)                             | 12 |
| ④ Nuts (M8)                                     | 8  |
| 5 Spring washers (M8)                           | 8  |
| 6 Rubber vulcanizing tape (approx. 60 cm; 2 ft) | 1  |
| ⑦ Radials                                       | 4  |
| (8) Nuts (M6)                                   | 4  |

# 3 PANEL DESCRIPTIONS

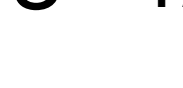

## ■ ID-RP2C (Front panel)

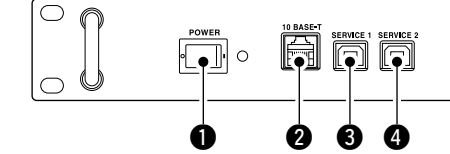

#### **O** POWER SWITCH [POWER]

The power switch for ID-RP2C.

The LED indicator located at right lights when the power is turned ON.

#### **2** 10BASE-T CONNECTOR [10BASE-T] (p. 43)

Connects a PC via LAN cable (purchase separately) to set the details of the repeater site, such as the call sign, IP address.

A Gateway server can also be connected to this connector.

#### SERVICE 1 CONNECTOR (p. 49)

Connects a PC via an USB cable (A-B type; purchase separately) to set the operating frequency or monitor the repeater operation for the microwave link repeater that is connected to [ASSIST1] connector.

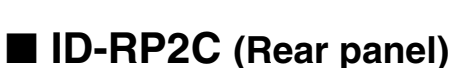

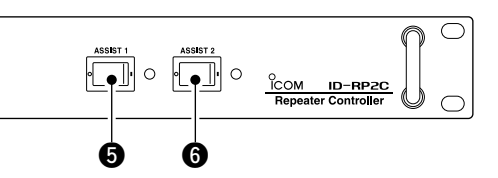

#### **4 SERVICE 2 CONNECTOR** (p. 49)

Connects a PC via an USB cable (A-B type; purchase separately) to set the operating frequency or monitor the repeater operation for the microwave link repeater that is connected to [ASSIST2] connector.

#### **G** ASSIST 1 SWITCH

Turns the microwave link repeater power ON and OFF, that is connected to [ASSIST1] connector. The LED indicator located at right lights when the power is turned ON.

#### **G** ASSIST 2 SWITCH

Turns the microwave link repeater power ON and OFF, that is connected to [ASSIST2] connector. The LED indicator located at right lights when the power is turned ON.

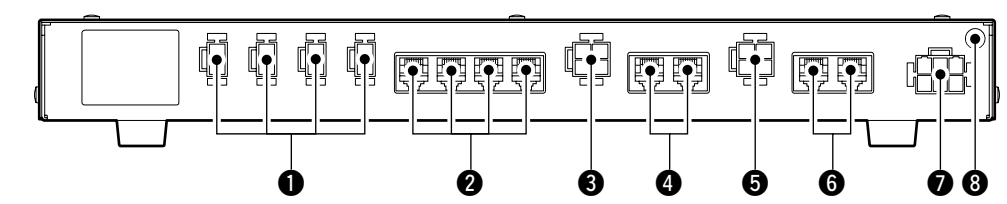

#### **1** POWER CONNECTORS

[LOCAL RPT— DC13.8V OUT] (p. 11) Outputs 13.8 V DC for local repeater. Connects ID-RP2D/V via the supplied DC power cable (OPC-1309; supplied with the ID-RP2D/V). The same voltage as the supplied voltage to [DC13.8V IN] connector is output regardless of the [POWER] switch condition on the front panel.

#### [LOCAL RPT— CONT I/O] (p. 11)

Input/output ports for local repeater to received or transmitted serial data routing. Connects ID-RP2D/V via the supplied control cable

(supplied with the ID-RP2D/V).

#### **O** DC POWER CONNECTOR

[ASSIST 1— DC 13.8V OUT] Connects ID-RP2L's power cable. The DC power is turned ON and OFF with [AS-SIST 1] switch on the front panel. **4** ASSIST 1— A/B (p. 11)

Connects ID-RP2L's data cable. Connects data cable connector [A] to left and data cable connector [B] to right connector.

#### **O** DC POWER CONNECTOR

[ASSIST 2— DC 13.8V OUT] Connects ID-RP2L's power cable. The DC power is turned ON and OFF with [AS-SIST 2] switch on the front panel.

#### **G** ASSIST 2— A/B (p. 11)

Connects ID-RP2L's data cable. Connects data cable connector [A] to left and data cable connector [B] to right connector.

#### POWER CONNECTOR [DC 13.8V IN] (p. 11)

DC power input connector for ID-RP2 system. Connects a 13.8 V DC power supply unit via the DC power cable (OPC-1380; supplied with the ID-RP2C).

### **3** GROUND TERMINAL [GND] (p. 10)

Connects to a ground to prevent electrical shocks, TVI, BCI and other problems.

## ■ ID-RP2D (Front panel)

(Not available in European countries)

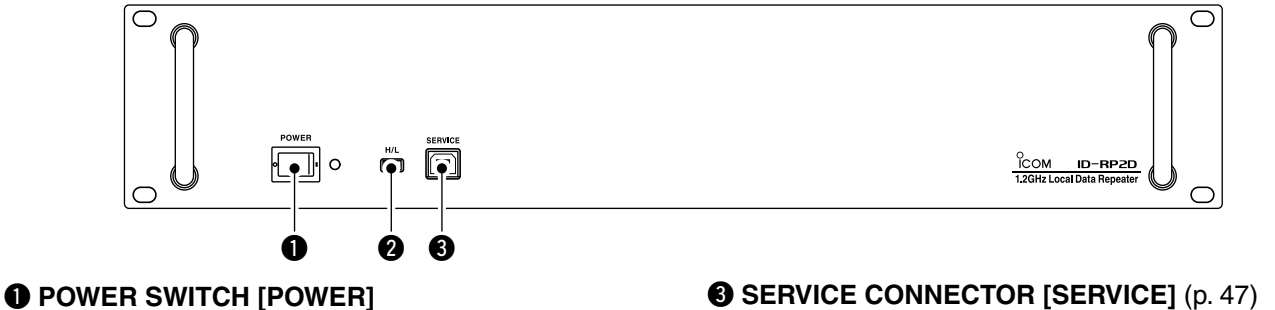

The power switch for ID-RP2D. The LED indicator located at right lights when the power is turned ON.

#### HIGH/LOW POWER SELECT SWITCH [H/L]

Selects the transmit output power High (approx. 10 W) and Low (approx. 1 W).

## ■ ID-RP2D (Rear panel)

(Not available in European countries)

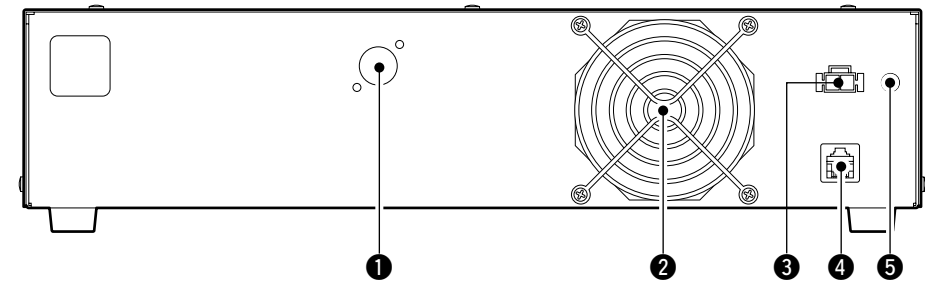

#### **1** ANTENNA CONNECTOR [ANT] (p. 11)

Connect the optional AH-108 1.2 GHz Collinear antenna.

When both ID-RP2D and ID-RP2V is composed in a site, an antenna filter, such as bandpass filter, resonator, or so, should be installed between the ID-RP2D and antenna to protect the ID-RP2D reception from interference of the ID-RP2V downlink signal.

#### **2** COOLING FAN

#### BOWER CONNECTOR [DC13.8V] (p. 11)

Connects to ID-RP2C via the supplied DC power cable (OPC-1309) to be supplied the DC power.

Connects a PC via an USB cable (A-B type; purchase separately) to set the both transmit and re-

#### **4** [CONT I/O] (p. 11)

ceive frequencies.

Connects to ID-RP2C via the supplied control cable for received or transmitted serial data communication.

#### GROUND TERMINAL [GND] (p. 10)

Connects to a ground to prevent electrical shocks, TVI, BCI and other problems.

## ■ ID-RP2V (Front panel)

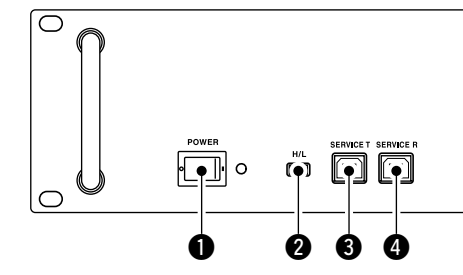

#### **1** POWER SWITCH [POWER]

The power switch for ID-RP2V. The LED indicator located at right lights when the power is turned ON.

#### **2** HIGH/LOW POWER SELECT SWITCH [H/L] Selects the transmit output power High (approx.

10 W) and Low (approx. 1 W).

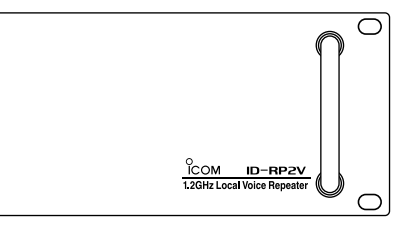

(Not available in European countries)

- **3** SERVICE CONNECTOR T [SERVICE T] (p. 48) Connects a PC via an USB cable (A-B type; purchase separately) to set the transmit frequency.
- SERVICE CONNECTOR R [SERVICE R] (p. 48) Connects a PC via an USB cable (A-B type; purchase separately) to set the receive frequency.

■ ID-RP2V (Rear panel)

(Not available in European countries)

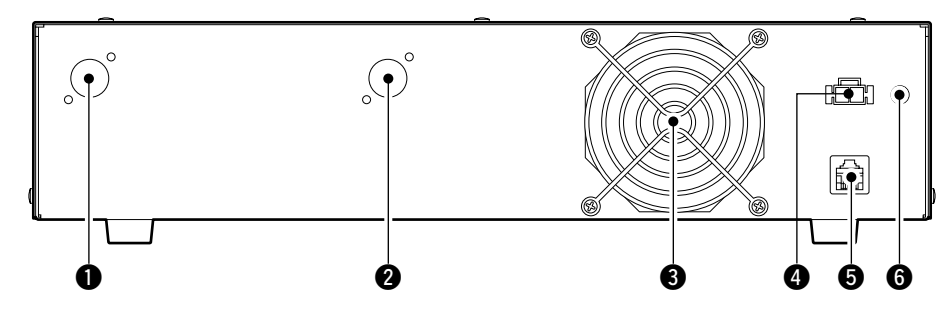

- RECEIVE ANTENNA CONNECTOR [ANT] (p. 11) Connect the optional AH-108 1.2 GHz Collinear antenna through a duplexer.
- TRANSMIT ANTENNA CONNECTOR [ANT] (p. 11) Connect the optional AH-108 1.2 GHz Collinear antenna through a duplexer.

#### **3** COOLING FAN

POWER CONNECTOR [DC13.8V] (p. 11) Connects to ID-RP2C via the supplied DC power cable (OPC-1309) to be supplied the DC power. **6** [CONT I/O] (p. 11)

Connects to ID-RP2C via the supplied control cable for received or transmitted serial data communication.

#### GROUND TERMINAL [GND] (p. 10)

Connects to a ground to prevent electrical shocks, TVI, BCI and other problems.

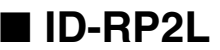

(Not available in European countries)

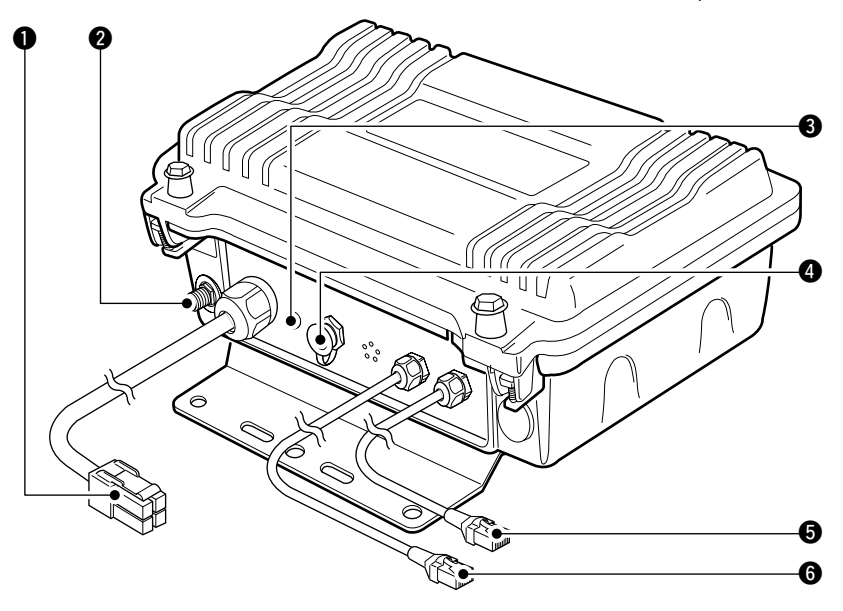

POWER CABLE CONNECTOR [DC13.8V] (p. 11) Connects to ID-RP2C to be supplied the DC power.
Cable length: Approx. 20 m: 100 ft

Cable length: Approx. 30 m; 100 ft

ANTENNA CONNECTOR [ANT] (p. 11) Connects an optional parabolic antenna AH-106 or AH-107.

#### **3** STATUS INDICATOR [STATUS]

Indicates the following unit conditions.

- Light : The power is ON and functioning correctly.
- Flashing slowly : Unlock PLL (Reboot the ID-RP2L. If the indicator still flashing even after rebooting, contact authorized Icom dealer or distributor.)
- Flashing fast : Setting data malfunction. (Data initializing and re-setting are required using with the ID-RP2L utility software.)
- Light off : The power is OFF.

#### **4 TEST PLUG [TEST]** (p. 18)

Connects the supplied test plug\* when adjusting the parabolic antenna beam.

Test mode is automatically selected when connecting the test plug.

# **IMPORTANT!:** Attach the waterproof cap during normal operation.

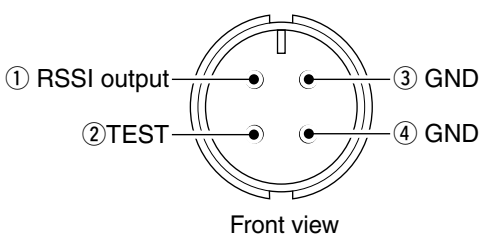

\*See p. 18 for test plug assembling and connections de-

## 

**DATA CABLE CONNECTOR B [DATA B]** (p. 11) Connects to the ID-RP2C for transmit/receive signal data and control signal communications. Cable length: Approx. 30 m; 100 ft

**(b)** DATA CABLE CONNECTOR A [DATA A] (p. 11) Connects to the ID-RP2C for transmit/receive signal data and control signal communications. Cable length: Approx. 30 m; 100 ft

## CONNECTIONS AND INSTALLATIONS

## Precautions

A DANGER! ID-RP2 installation, particularly ID-RP2L and antennas, is intended for professional installation only. We are not responsible for any building breakage, any damage resulting from a drop of the ID-RP2L or antenna from a high place or unstable site or resulting from any personal injury nor any accident in any other cases. Be sure to consult an expert engineer for installations.

**NEVER** expose the ID-RP2C/D/V to rain, snow or any liquids.

**NEVER** connect the repeater to a power source using reverse polarity. This will damage the repeater.

And turn the repeater power OFF when connecting a power supply.

**AVOID** using or placing the ID-RP2C/D/V in areas with temperature below  $-10^{\circ}C$  (+14°F) or above +50° C (+122°F).

AVOID placing the ID-RP2C/D/V in excessively dusty environments or in direct sunlight.

AVOID placing the ID-RP2C/D/V against walls or putting anything on top of the units. This will obstruct heat dissipation.

#### About coaxial cable Type-N connector assembling

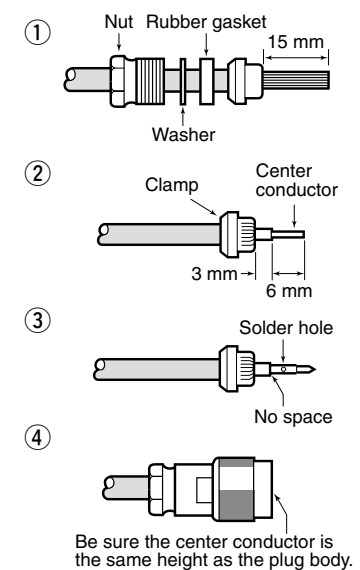

Slide the nut, washer, rubber gasket and clamp over the coaxial cable, then cut the end of the cable evenly.

Strip the cable and fold the braid back over the clamp.

Soft solder the center conductor. Install the center conductor pin and solder it.

Carefully slide the plug body into place aligning the center conductor pin on the cable. Tighten the nut onto the plug body.

## About the power supply

Be sure to the DC power supply that used with the ID-RP2 system is meet the followings: Output voltage : 13.8 V DC ±15% Current capacity : At least the total current consumption of the connected equipments.

Use 50  $\Omega$  of impedance for both antenna (at Feeding power point) and coaxial cable.

Type-N connector is used for the connection between ID-RP2D/V and antenna.

**RECOMMENDATION:** Install a lightning protector between the ID-RP2D/V and antenna.

## When install into system rack

The ID-RP2C/D/V are designed to install into the 19-inch rack (EIA standard) directly.

Use the supplied bolts with the rack when fixing the ID-RP2C/D/V.

We recommend to use the rack that has rails due to the weigh of the ID-RP2D and ID-RP2V is approx. 6.2 kg (13.7 lbs) and approx. 7.5 kg (16.5 lbs), respectively.

## Rubber feet attachment

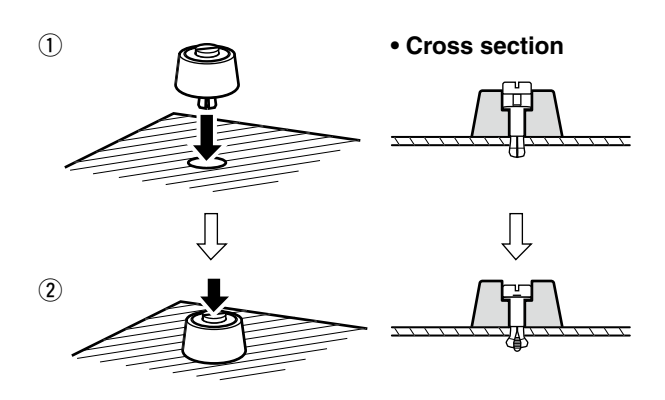

Attach the supplied rubber feet onto the bottom of the ID-RP2C/D/V as shown at left when not installed into 19-inch rack. Desktop operation can be performed.

## Grounding

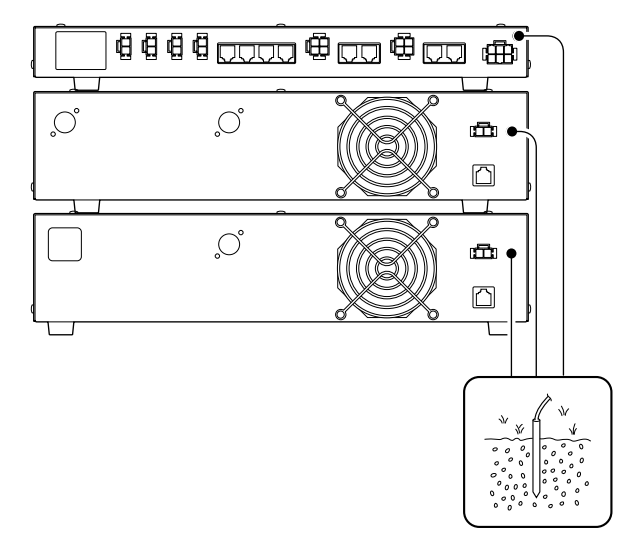

To prevent electrical shock, television interference (TVI), broadcast interference (BCI) and other problems, ground the transceiver through the GROUND terminal on the rear panel.

For best results, connect a heavy gauge wire or strap to a long earth-sunk copper rod.

Make the distance between the [GND] terminal and ground as short as possible.

## System connections

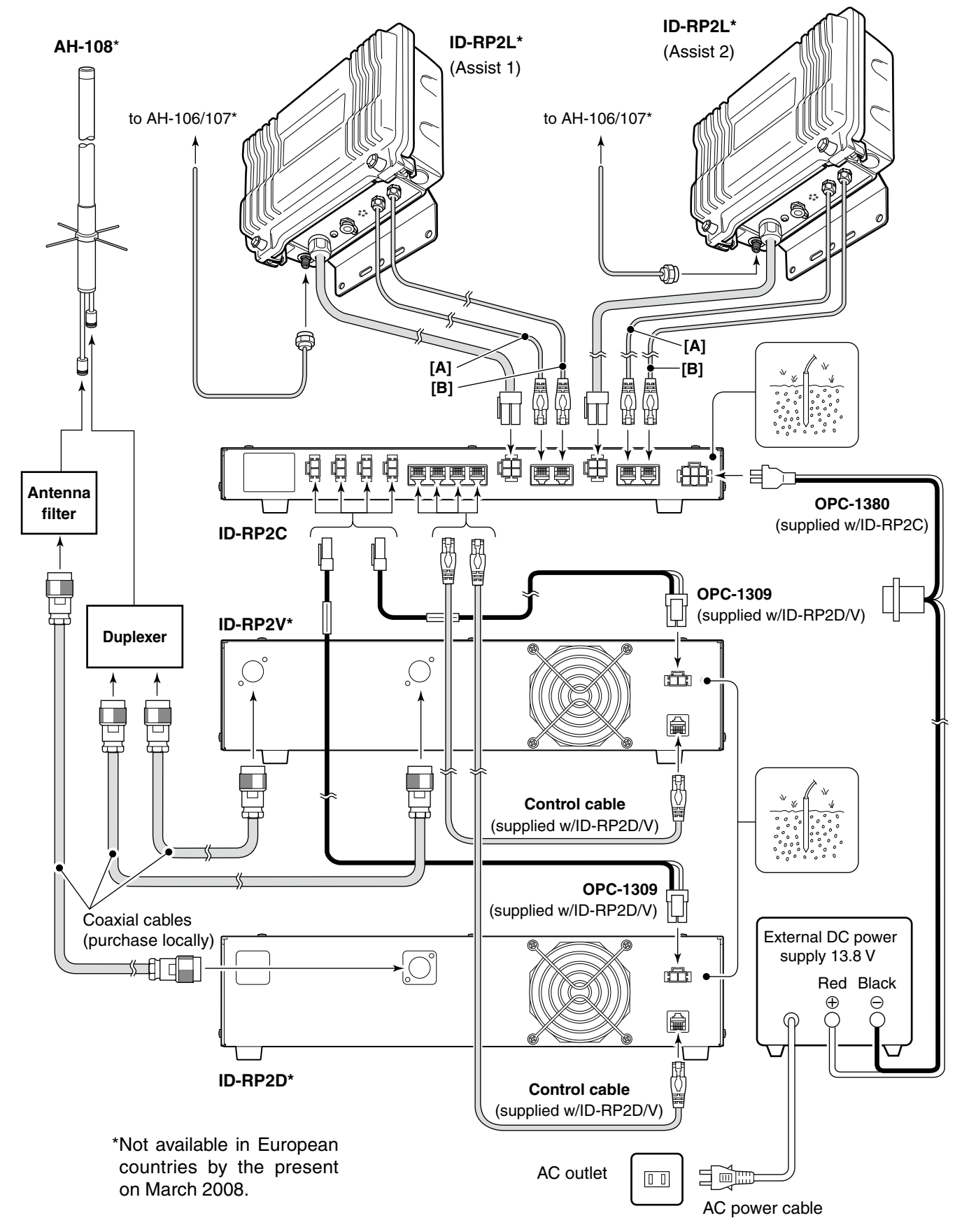

## Antenna assembling

#### ♦ AH-106

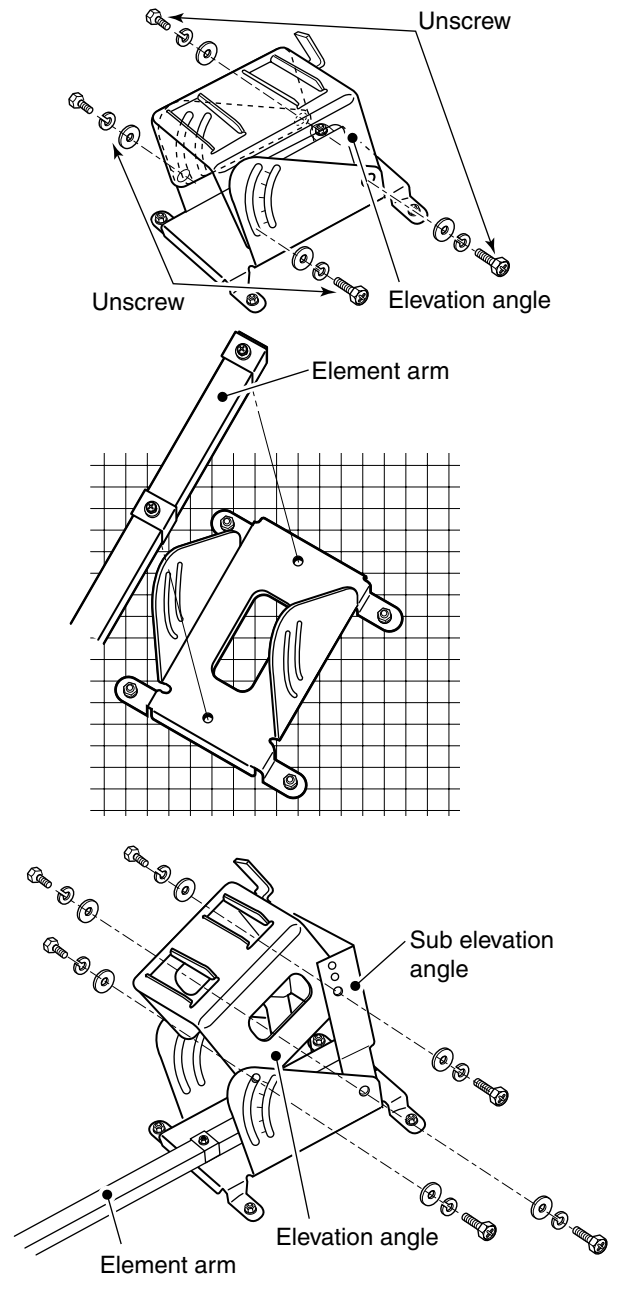

(Not available in European countries)

▲ **DANGER!:** Antenna installation is intended for professional installation only. We are not responsible for any building breakage, any damage resulting from a drop of the antenna from a high place or unstable site or resulting from any personal injury nor any accident in any other cases. Be sure to consult an expert engineer for installations.

- ① Remove the pole clamp that attached to the elevation angle.
- 2 Unscrew 4 bolts from the elevation angle.

(3) Attach the element-arm onto the reflector. **NOTE:** Check the orientation.

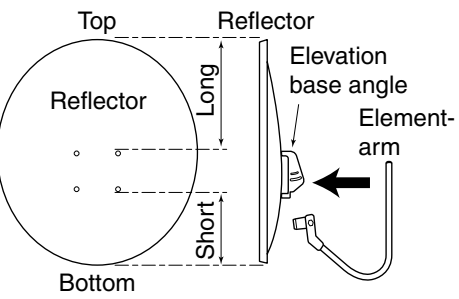

(4) Attach the elevation and sub elevation angles as the diagram at left.

Fix the angles using with the bolts that are unscrewed at steps (2) and are attached with the sub elevation angle.

**NOTE:** Select the suitable screw hole position that the point where the suitable parabolic antenna beams angle is provided with the sub elevation angle adjustment.

Solution of the next page.

#### 4 CONNECTIONS AND INSTALLATIONS

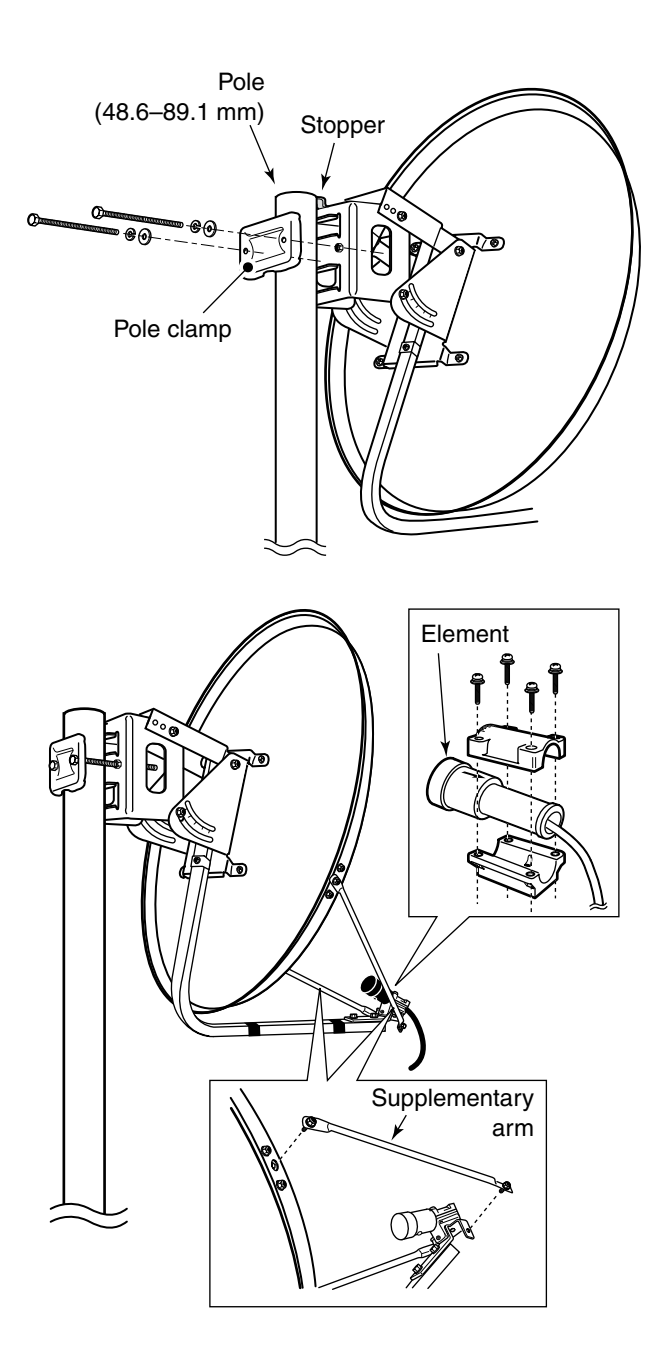

- (5) Attach the pole between the elevation angle and the pole clamp, that is removed in steps ①, as illustrated at left.
  - Tighten the two bolts within an even torque.
  - Use the stopper of the elevation angle when installing the antenna at the top edge of the pole.

- (6) Attach the supplementary arms between element arm and parabolic reflector, and attach the antenna element to the element arm.
  - **NOTE:** The "V" stamps on the antenna element must be face up.

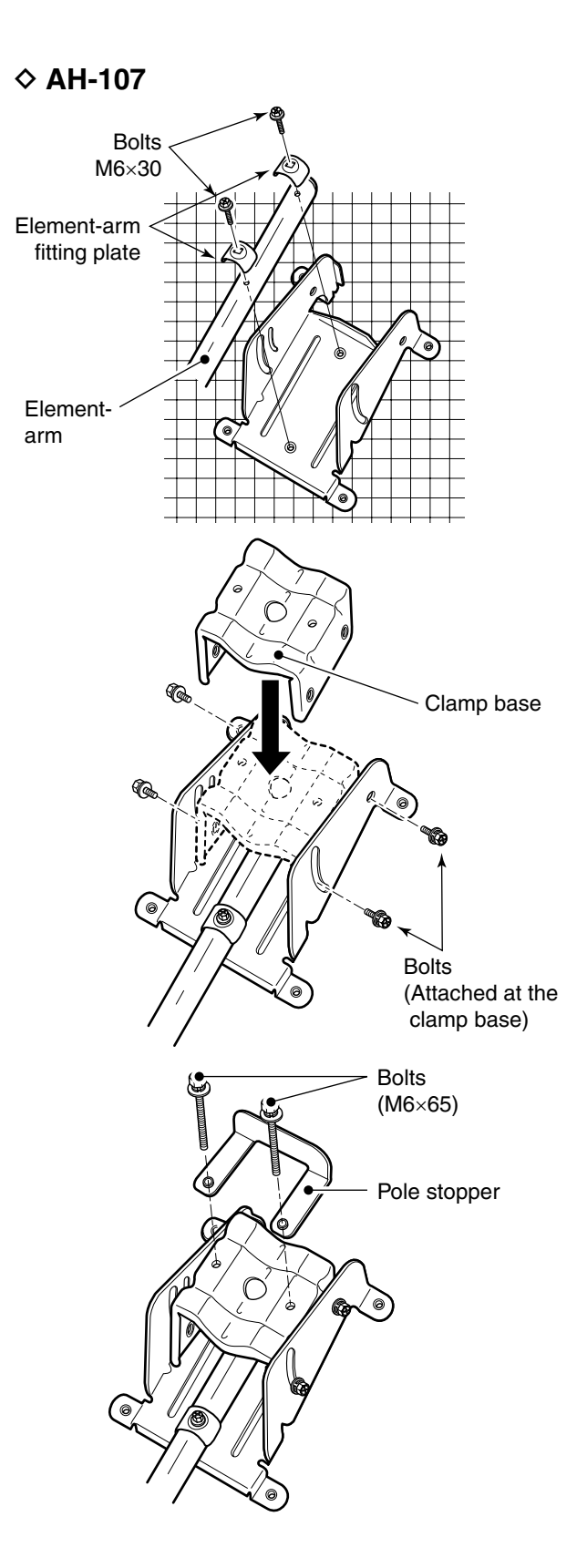

① Attach the element arm to the parabolic reflector using with the supplied bolts (M6×30) and the element arm fitting plates.

**Note:** Check the orientation.

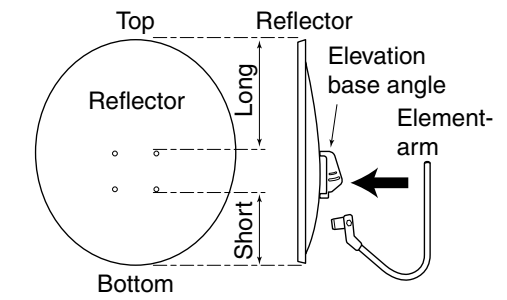

② Attach the clamp base. Use the bolts that are attached to the clamp base.

(3) Attach the pole stopper with the supplied bolts (M6  $\times 65)$  temporary.

Solution of the next page.

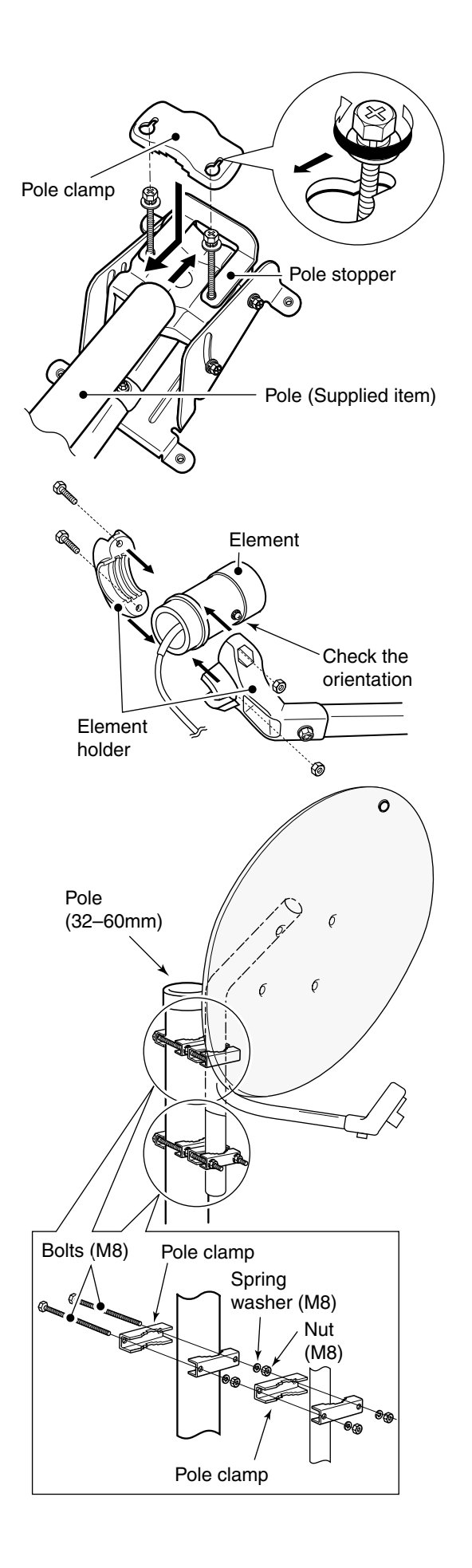

④ Fix the supplied pole with the pole clamp as illustrated at left.

(5) Attach the antenna element to the element holder. **NOTE:** The " $\mathbf{\nabla}$ " stamps on the antenna element must be face up.

(6) Install the assembled parabolic antenna to the pole.

- *IMPORTANT!* Make fast the parabolic antenna to the wire (purchase locally) through upper behind of the reflector to pro-bolic antenna dispersion or the fall. Make fast the parabolic antenna to the pole with
- the wire (purchase locally) through the ring in the
- upper behind of the reflector to prevent the para-

#### ♦ AH-108

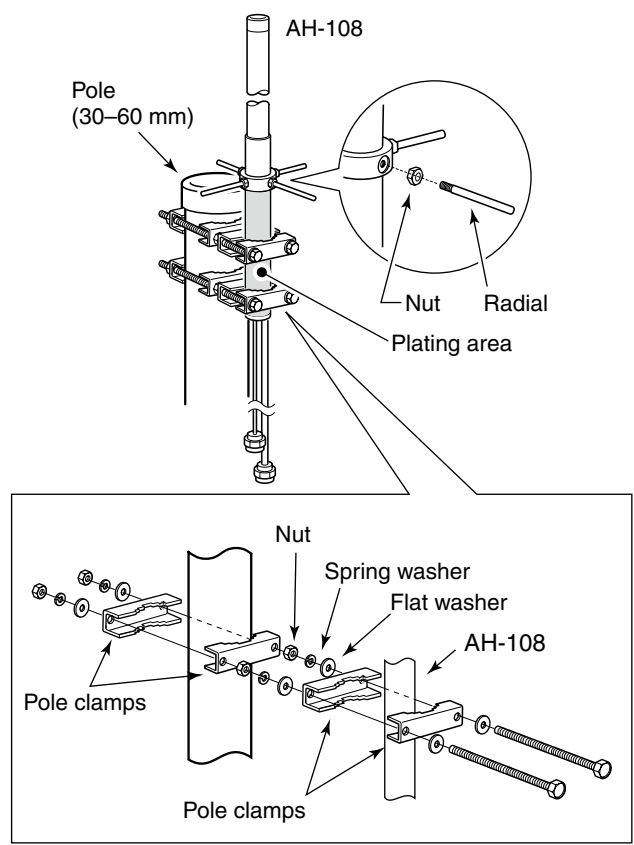

- ① Attach the nut (M6) to the radial, then attach the radial to the AH-108.
- ② Attach the supplied bolts, pole clamps, spring washers, flat washers and nuts to the AH-108 as illustrated at left.

**CAUTION!:** The pole clamps must be attached to the plating area only. Attachment to other part may cause damage of the AH-108 due to strength shortage.

(3) Fix the AH-108 to the pole using with the supplied pole clamps, spring washers, flat washers and nuts.

## ID-RP2L installation

DANGER!: The ID-RP2L installation is intended for professional installation only. We are not responsible for any building breakage, any damage resulting from a drop of the ID-RP2L from a high place or unstable site or resulting from any personal injury nor any accident in any other cases. Be sure to consult an expert engineer for installations.

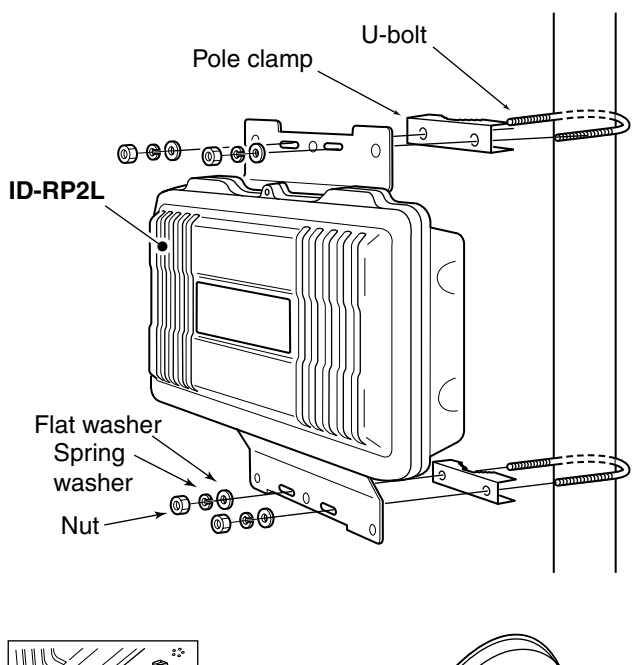

Rubber vulcanizing tape Fix with an adhesive tape (purchase locally) Wrap from under on.

ID-RP2L must be connected to the parabolic antenna element directly.

The element cable extension may cause communication error, therefore the ID-RP2L must be installed right under the parabolic antenna.

- (1) Install the ID-RP2L onto the pole, right under the parabolic antenna, using with the supplied U-bolts, pole clamps, flat washers, spring washers and nuts.
  - NOTE: The ID-RP2L must be installed where
  - the place without obstacle to the parabolic an-
  - the place without obstact tenna beam adjustment.

- (2) Connect the antenna element to the ID-RP2L [ANT] connector.
- (3) Fix the antenna element cable to the element arm with slacks for both element and ID-RP2L sides using with vinyl tape or cable fastener, etc.
  - NOTE: Cover the antenna connector with rub-
  - ber vulcanizing tape to protect the antenna con-
  - nector from water intrusion.
  - \*Wrap the rubber vulcanizing tape from the under on.

## Adjusting the parabolic antenna

#### About the test plug

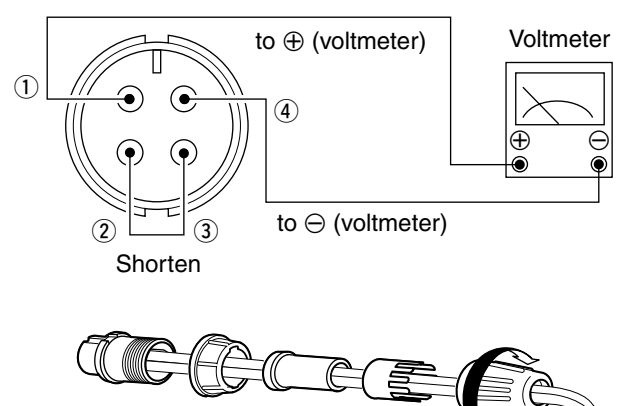

Assemble the test plug before adjusting the parabolic antenna as follows.

- ① Shorten the TEST (pin 2) and GND (pin 3) terminals of the test plug, that supplied with the ID-RP2L.
- ② Connects a wire to each the RSSI (pin 1) and GND (pin 4) to be connected to a voltmeter.
- ③ Assemble the test plug as illustrated at left.

#### Parabolic antenna beam adjustment

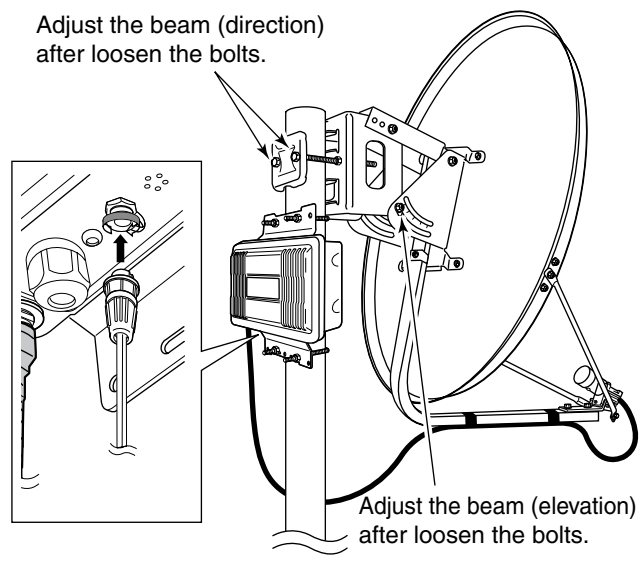

Adjust the parabolic antenna beam as the following instruction.

Due to very critical adjustment is required, attend 2 or more persons for adjustment.

- ① Turn the parabolic antenna beam to the opposed microwave link repeater, and fix it temporarily.
- (2) Connects a voltmeter to [TEST] connector of the ID-RP2L through the test plug.
  - Transmits a test signal automatically.
  - Transmits a test signal from the opposed microwave link repeater also.
  - The voltmeter swings when the test signal is received from the opposed microwave link repeater.
- (3) Adjust the parabolic antenna beam direction and elevation angles to the point where the voltmeter shows maximum voltage, then fix the antenna.

# 5 DRIVER INSTALLATIONS

#### IMPORTANT!

A different USB driver from the ID-1 is used for the ID-RP2 system.

Uninstall the USB driver for ID-1 first, then install the USB driver for ID-RP2 system if the USB driver for ID-1 is installed in the PC.

The USB (Universal Serial Bus) cable (A-B type; purchase separately) is used for the connection between ID-RP2 and a PC.

So, the USB driver installation is required for the PC.

In addition, individual USB driver installation is required for each connector and unit, because of the communication port number difference.

In this instruction, describes with the installation of the ID-RP2C [SERVICE1] connector for example.

#### NOTE:

The repeater unit connection may not be recognized with the PC according to the using USB cable length.

Use the shorter USB cable as possible is recommended.

## ■ Microsoft<sup>®</sup> Windows<sup>®</sup> XP (Service Pack 2)

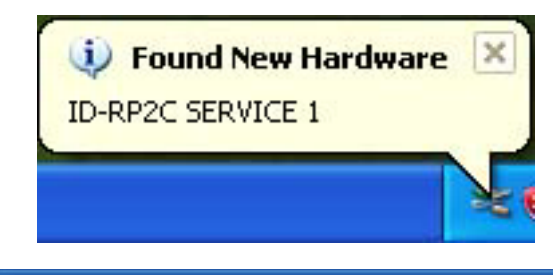

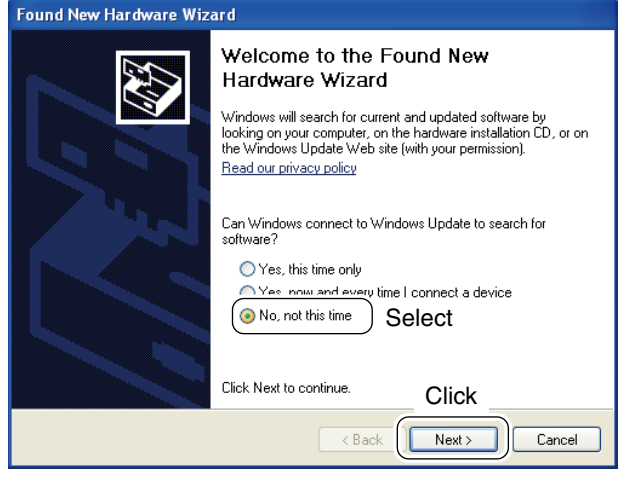

- 1) Start up the Windows.
  - Quit all applications if activated.
- ② Insert the CD that comes with the ID-RP2C, into the CD drive.
- ③ Connect the PC and ID-RP2C [SERVICE1] connector using with an USB cable (A-B type; purchase separately).
- (4) "Found New Hardware ID-RP2C SERVICE 1" appears as at left.
- (5) The "Found New Hardware Wizard" will come up as at left.
   Select "No, not this time" then click [Next>].

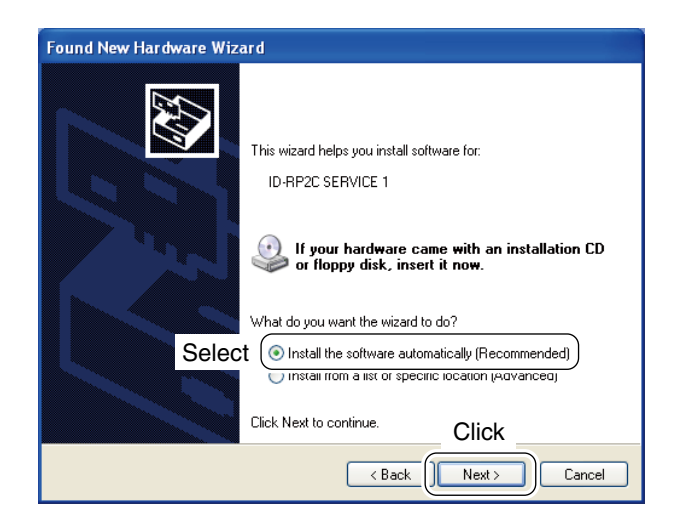

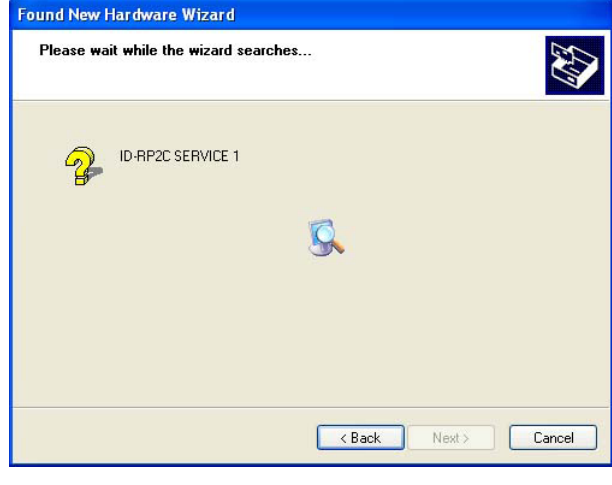

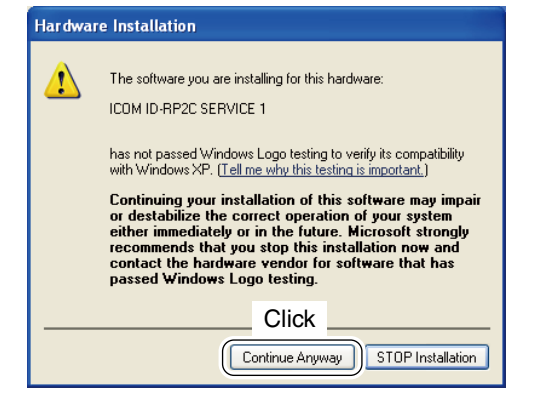

(6) When the dialog box as at left is displayed, select "Install the software automatically (Recommended)," then click [Next>].

O The wizard starts searching for the driver and shows the dialog as at left during search.

 While searching the driver, the "Hardware Installation" dialog box appears as at left.
 Click [Continue Anyway] to start the installation.

**NOTE:** If the dialog as at left does not appear, select "Install from a list or specific location (Advanced)" in step (6), then select the driver folder in the CD.

Solution of the next page.

■ Microsoft<sup>®</sup> Windows<sup>®</sup> XP (Service Pack 2)— continued

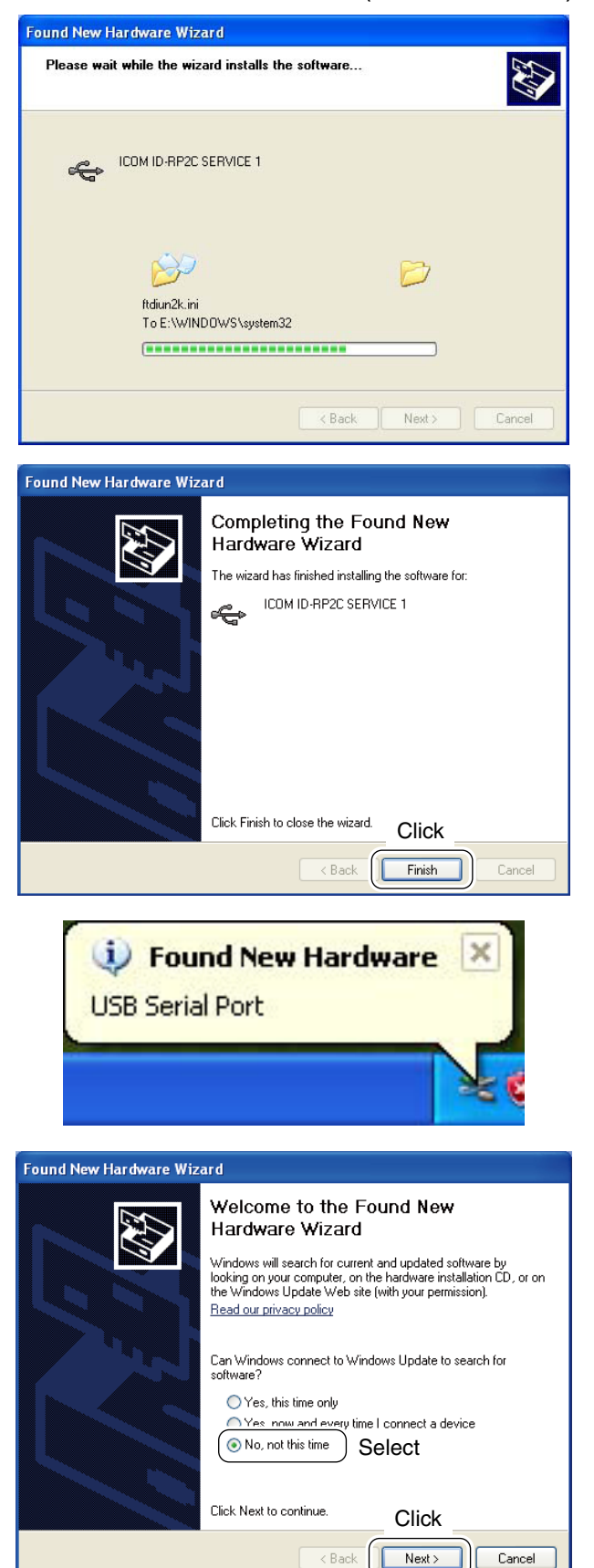

(9) Windows starts installing the USB driver.

1 After the installation is completed, click [Finish].

- After clicking [Finish], "Found New Hardware USB Serial Port" appears as at left.
- The "Found New Hardware Wizard" will come up as at left.
   Select "No, not this time" then click [Next>].

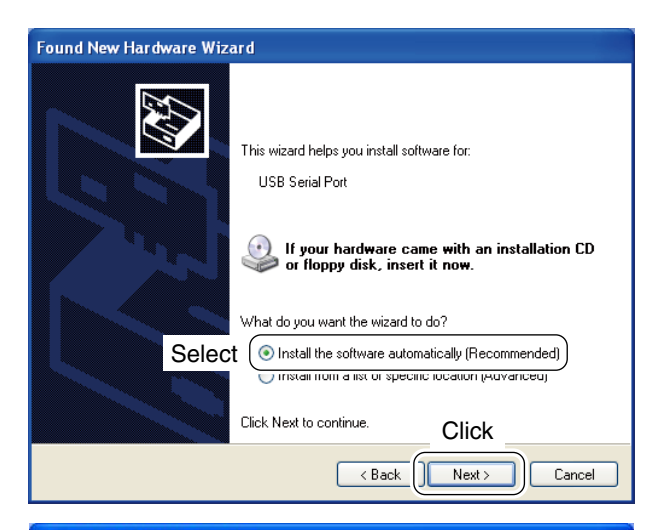

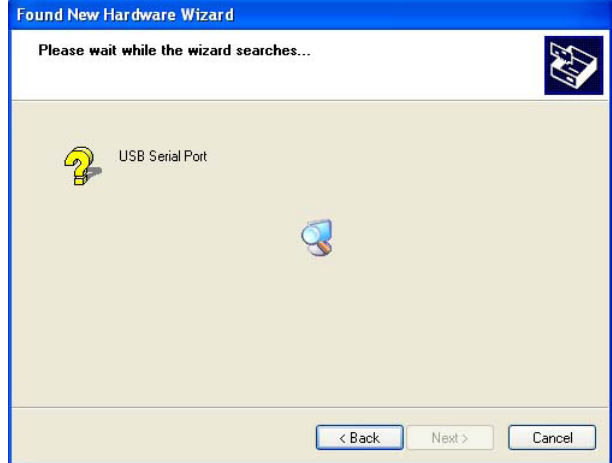

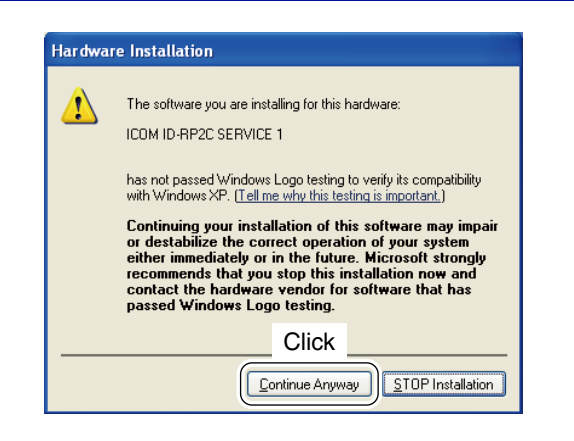

(3) When the dialog box as at left is displayed, select "Install the software automatically (Recommended)," then click [Next>].

() The wizard starts searching for the driver and shows the dialog as at left during search.

 While searching the driver, the "Hardware Installation" dialog box appears as at left.
 Click [Continue Anyway] to start the installation.

**NOTE:** If the dialog as at left does not appear, select "Install from a list or specific location (Advanced)" in step (13, then select the driver folder in the CD.

Solution Continue to the next page.

■ Microsoft<sup>®</sup> Windows<sup>®</sup> XP (Service Pack 2)— continued

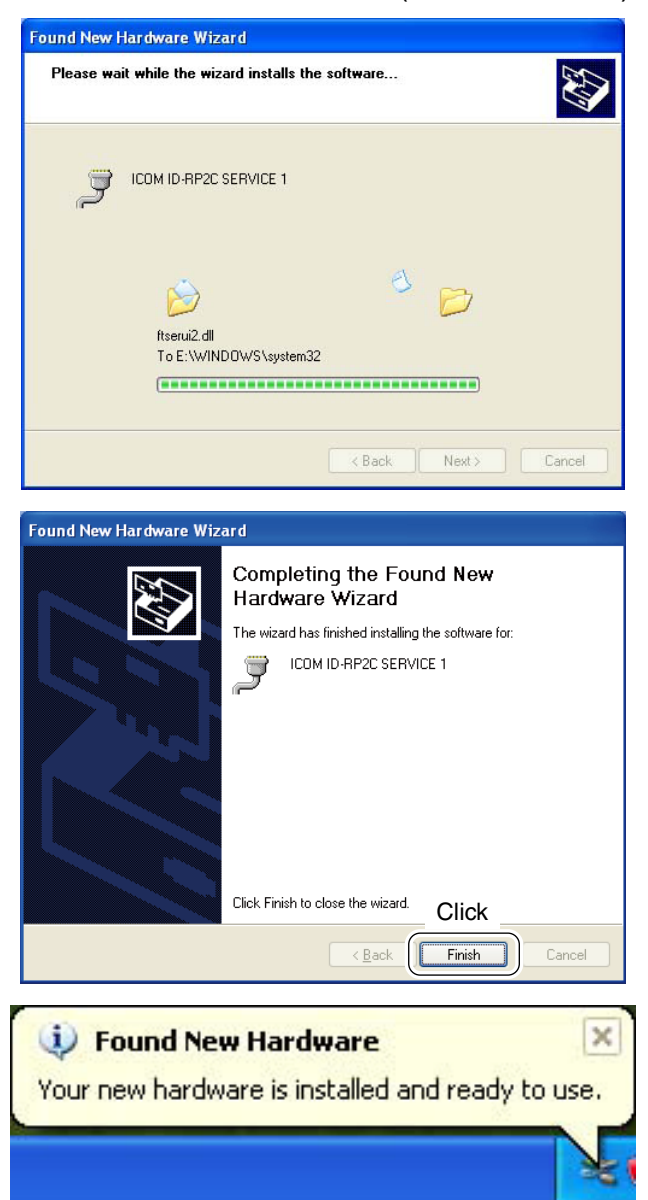

16 Windows starts installing the USB driver.

1 After the installation is completed, click [Finish].

(18) After clicking [Finish], "Found New Hardware Your new hardware is installed and ready to use" appears as at left.

19 Eject the CD.

• Rebooting the PC is recommended.

## Microsoft<sup>®</sup> Windows<sup>®</sup> 2000 Found New Hardware **ID-RP2C SERVICE 1** Installing ... ound New Hardware Wizard Welcome to the Found New Hardware Wizard This wizard helps you install a device driver for a ardware device To continue, click Next. Click <u>N</u>ext > Cancel Found New Hardware Wizard Install Hardware Device Drivers A device driver is a software program that enables a hardware device to work with an operating system. This wizard will complete the installation for this device: ID-RP2C SERVICE 1 $\mathcal{D}$ A device driver is a software program that makes a hardware device work. Windows needs driver files for your new device. To locate driver files and complete the installation click Next. What do you want the wizard to do? Select Display a list of the known drivers for this device so that I can choose a specific Click < Back <u>N</u>ext > Cancel

- Start up the Windows.
   Quit all applications if activated.
- ② Insert the CD that comes with the ID-RP2C, into the CD drive.
- (3) Connect the PC and ID-RP2C [SERVICE1] connector using with an USB cable (A-B type; purchase separately).
- (4) "Found New Hardware ID-RP2C SERVICE 1" appears as at left.
- (5) The "Found New Hardware Wizard" will come up as at left. Click [<u>Next-></u>].

(6) When the dialog box as at left is displayed, select "Search for a suitable driver for my device (recommended)," then click [Next->].

Continue to the next page.

■ Microsoft<sup>®</sup> Windows<sup>®</sup> 2000— continued

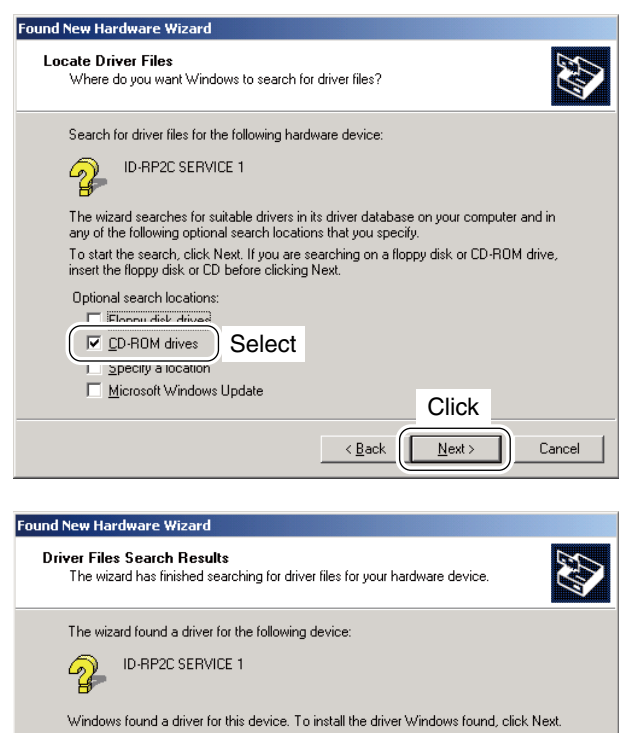

| 2 | e:\driver\\WinVistaXP2000\ftdibus.inf |
|---|---------------------------------------|
|   | ort                                   |
|   | Click                                 |
|   | < <u>B</u> ack Cancel                 |
|   |                                       |

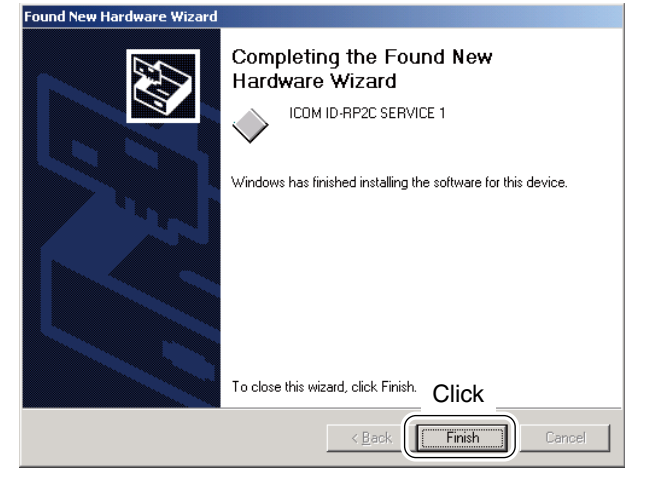

| Found Ne   | w Hardware      |  |
|------------|-----------------|--|
| 3          | USB Serial Port |  |
| Installing | ]               |  |

⑦ Select "<u>C</u>D-ROM drives," then click [<u>N</u>ext >].

⑧ When the appropriate driver is found, the dialog box appears as at left appears. Click [Next >] to start the installation.

(9) After the installation is completed, click [Finish].

 After clicking [Finish], "Found New Hardware USB Serial Port" appears as at left.

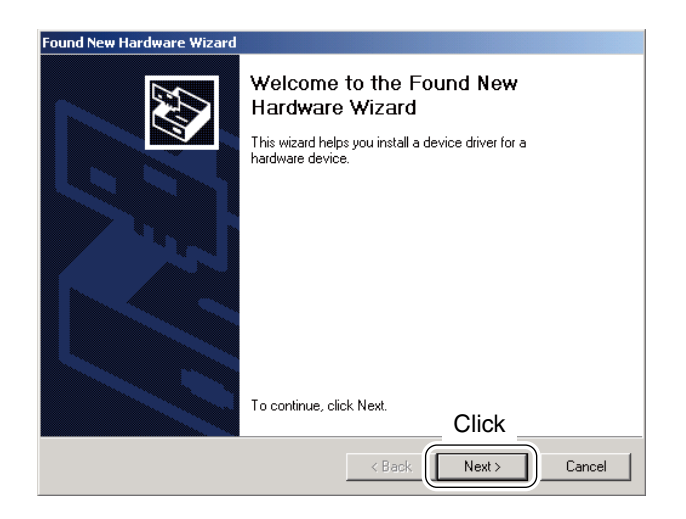

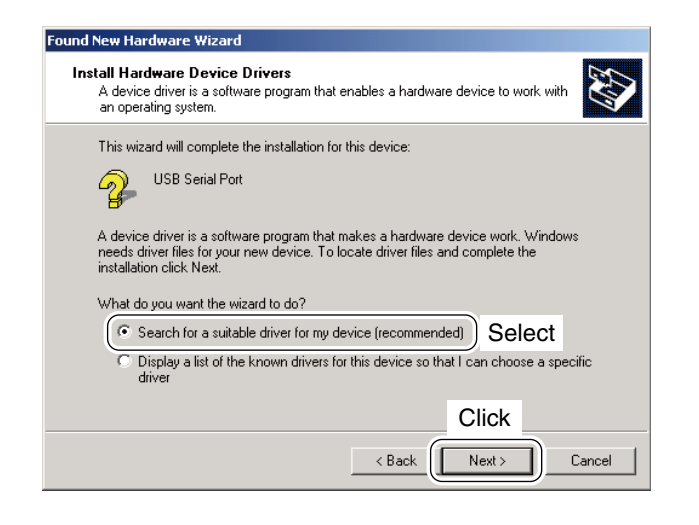

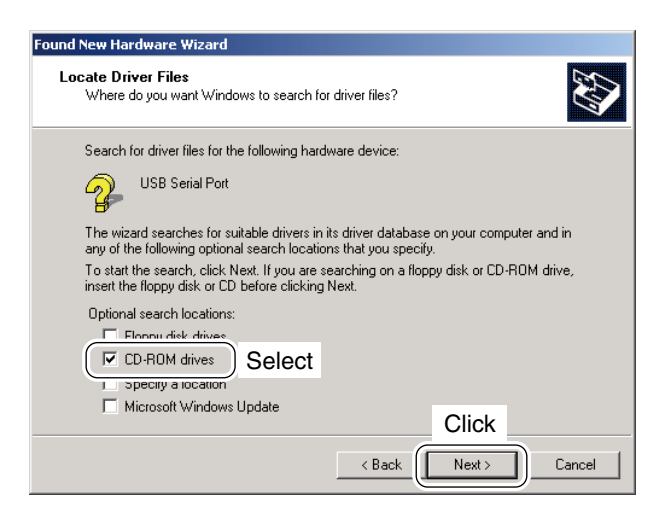

 The "Found New Hardware Wizard" will come up as at left. Click [Next->].

When the dialog box as at left is displayed, select "Search for a suitable driver for my device (recommended)," then click [Next->].

1 Select "<u>C</u>D-ROM drives," then click [Next >].

Solution Continue to the next page.

■ Microsoft<sup>®</sup> Windows<sup>®</sup> 2000— continued

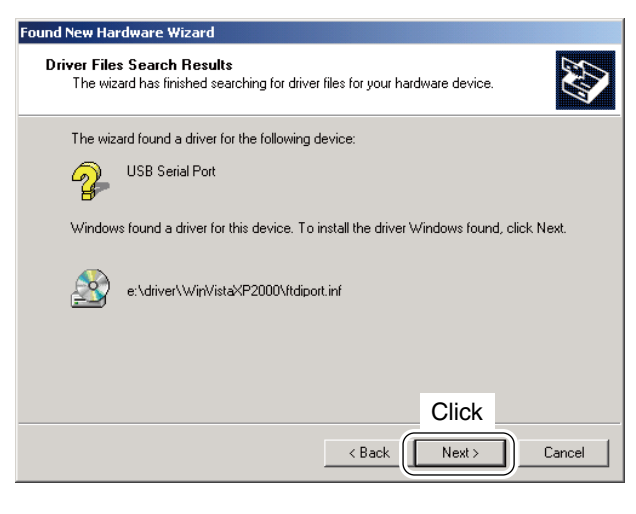

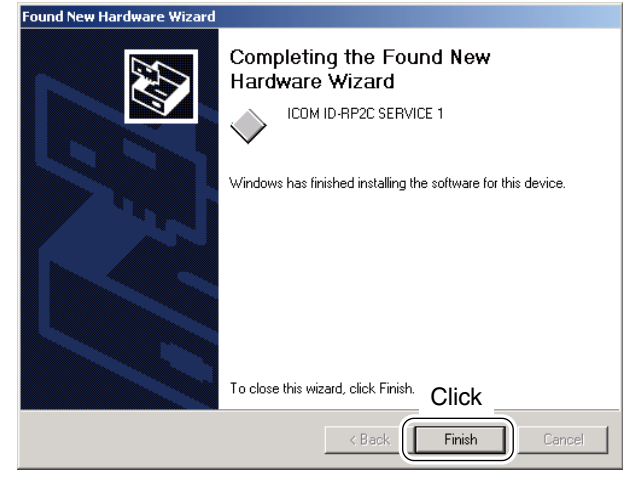

 When the appropriate driver is found, the dialog box appears as at left appears.
 Click [Next >] to start the installation.

- (5) After the installation is completed, click [Finish].
  (6) Eject the CD.
  - Rebooting the PC is recommended.

## Microsoft<sup>®</sup> Windows<sup>®</sup> 98SE/Me

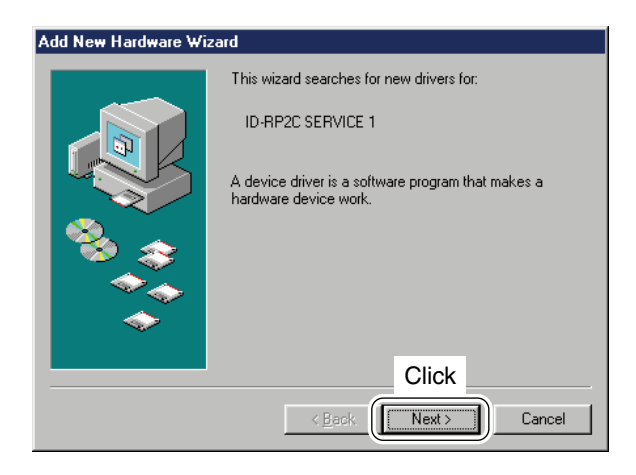

- Start up the Windows.
   Quit all applications if activated.
- ② Insert the CD that comes with the ID-RP2C, into the CD drive.
- ③ Connect the PC and ID-RP2C [SERVICE1] connector using with an USB cable (A-B type; purchase separately).
- ④ The "Add New Hardware Wizard" will come up as at left. Click [Next>].

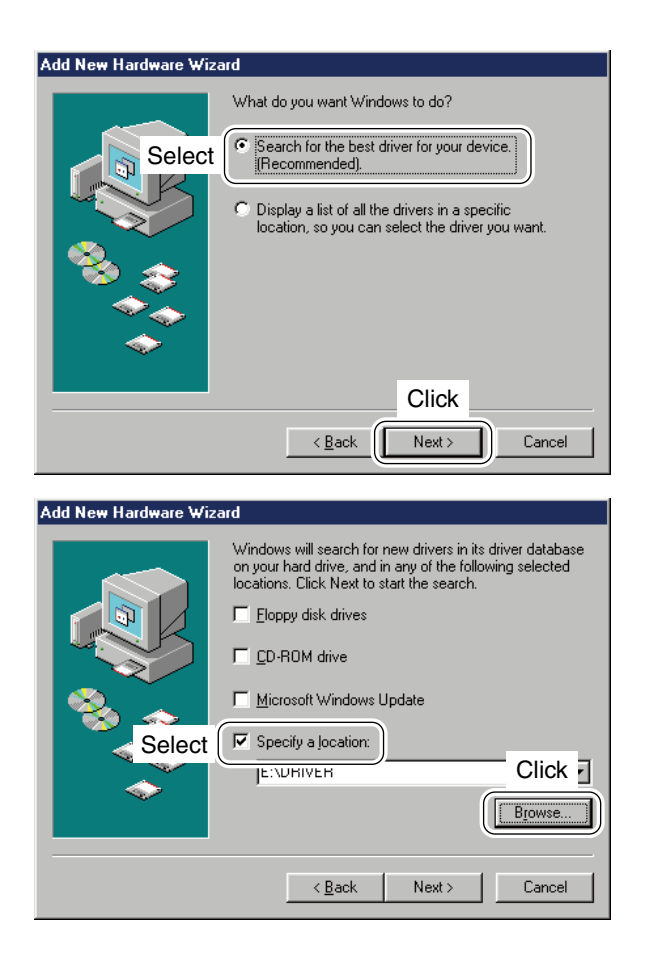

(5) When the dialog box as at left is displayed, select "Search for the best driver for your device. (Recommended).", then click [Next>].

- ⑥ Click to add the check mark, "✓," into "Specify a location:," then click [Browse...].
  - **NOTE:** Remove the check mark, "**/**," from "Floppy disk drive," "CD-ROM drive" and "Microsoft Windows Update" to prevent the incorrect driver selection.

Solution Continue to the next page.

■ Microsoft<sup>®</sup> Windows<sup>®</sup> 98SE/Me— continued

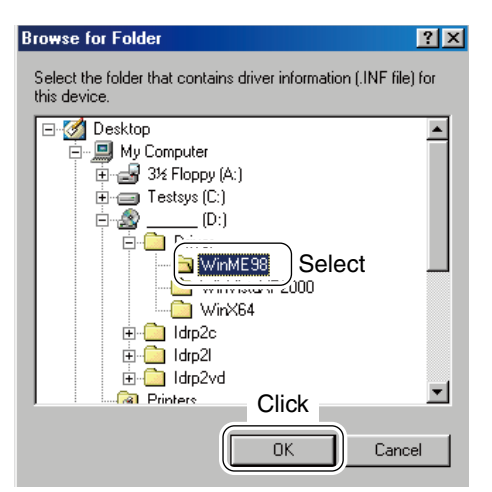

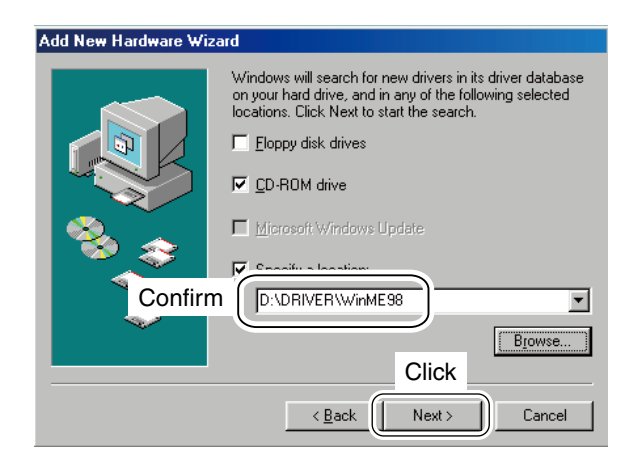

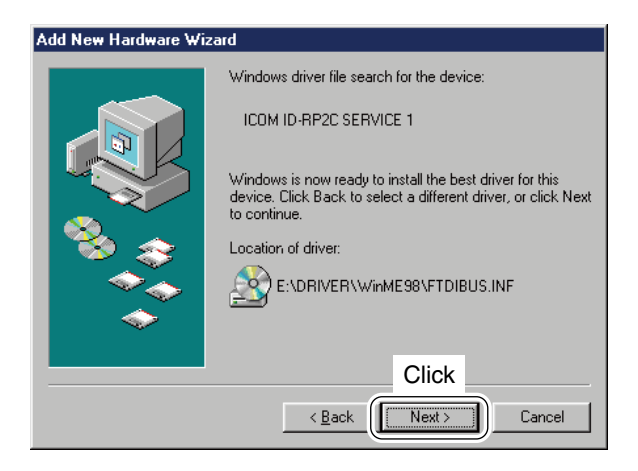

⑦ Double-click the "Driver" folder then select
 "WinME98" folder in the CD. Click [OK].

(8) Confirm the driver folder in the CD is selected, then click [Next >].

(9) When the driver is found, the screen as at left appears. Click [Next > ] to start the driver installation

Click [Next >] to start the driver installation.

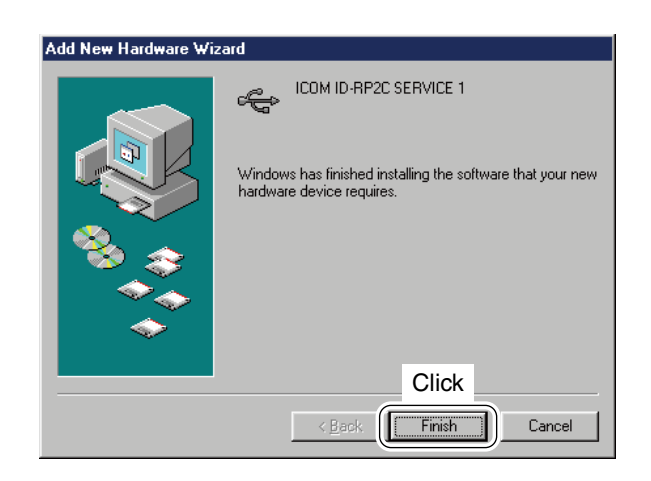

#### New Hardware Found

| Ż      | ICOM ID-RP2C SERVICE 1                              |
|--------|-----------------------------------------------------|
| Window | s is installing the software for your new hardware. |

1 After the installation is completed, click [Finish].

(1) After clicking [Finish], "New Hardware Found ICOM ID-RP2C SERVICE 1" appears as at left.

12 Eject the CD.

• Rebooting the PC is recommended.

## ■ Microsoft<sup>®</sup> Windows Vista<sup>™</sup>

| /indows needs to<br>ERVICE 1                              | install driver software for your ID-RP20                                                 |
|-----------------------------------------------------------|------------------------------------------------------------------------------------------|
| Click                                                     |                                                                                          |
| Locate and inst<br>Windows will guide<br>for your device. | all driver software (recommended)<br>you through the process of installing driver softwa |
| Ask me again I<br>Windows will ask a                      | later<br>gain the next time you plug in your device or log or                            |
| Don't show this                                           | s message again for this device                                                          |

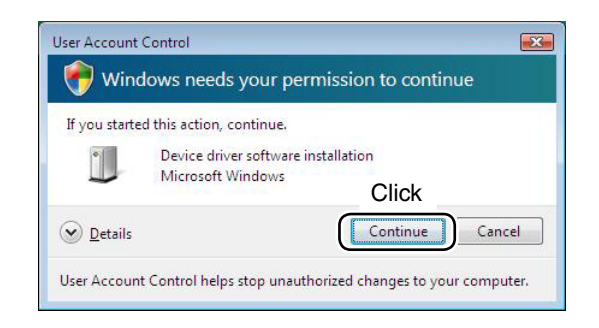

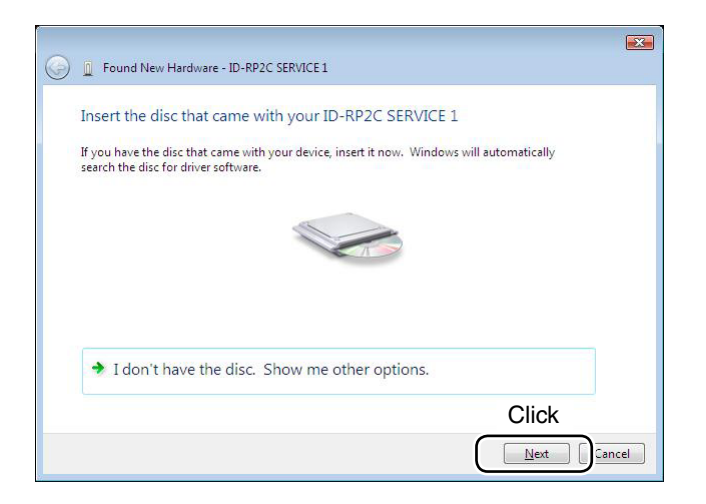

- When the PC can be connected to the Internet, please make the PC stand-alone.
- 1 Start up the Windows. • Quit all applications if activated.
- 2 Insert the CD that comes with the ID-RP2C, into the CD drive.
- 3 Connect the PC and ID-RP2C [SERVICE1] connector using with an USB cable (A-B type; purchase separately).
- (4) "Found New Hardware" appears as at left. Click "Locate and install driver software (recommended)".

(5) In case "User Account Control" dialog box appears as at left, click [Continue].

6 When the dialog box as at left is displayed, click [Next].

| 8 | Windows can't verify the publisher of this driver software                                                                                                    |
|---|----------------------------------------------------------------------------------------------------|
|   | Don't install this driver software<br>You should check your manufacturer's website for updated driver software<br>Click                                                                                        |
|   | Install this driver software anyway<br>Only install driver software obtained from your manufacturer's website or<br>disc. Unsigned software from other sources may harm your computer or steal<br>information. |

| Evund New Hardware - ID-RP2C SERVICE 1 |  |
|----------------------------------------|--|
| Installing driver software             |  |
|                                        |  |
|                                        |  |
|                                        |  |
|                                        |  |
|                                        |  |
|                                        |  |
|                                        |  |
|                                        |  |
|                                        |  |

| G I Found New Hardware - ICOM ID-RP2C SERVICE 1                      |       |
|----------------------------------------------------------------------|-------|
| The software for this device has been successfully installed         |       |
| Windows has finished installing the driver software for this device: |       |
| ICOM ID-RP2C SERVICE 1                                               |       |
|                                                                      |       |
|                                                                      |       |
|                                                                      |       |
|                                                                      | Click |
|                                                                      |       |

⑦ The dialog box as at left is displayed. Click "Install this driver software anyway" to start the installation.

(8) The wizard starts searching for the driver and shows the dialog as at left during search.

(9) After the installation is completed, click [Close].

Continue to the next page

#### 5 DRIVER INSTALLATION

■ Microsoft<sup>®</sup> Windows Vista<sup>™</sup>— continued

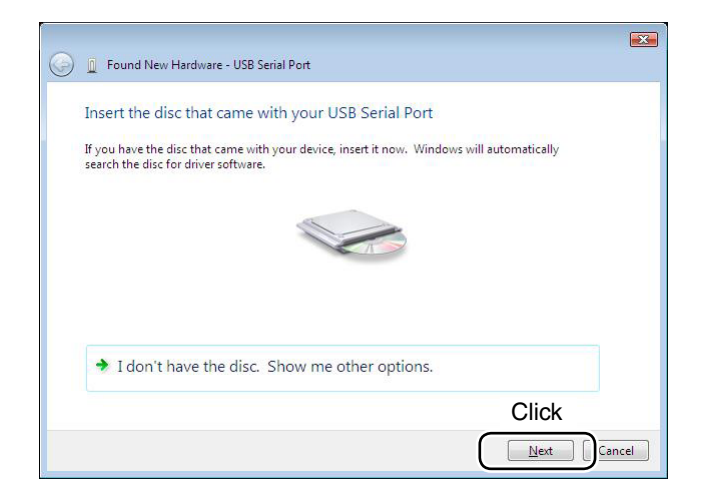

 When the "Found New Hardware -USB Serial Port" appears as at left, click [Next].

 Windows Security
 Windows can't verify the publisher of this driver software
 Don't install this driver software You should check your manufacturer's website for updated driver software device.
 Click
 Install this driver software anyway Only install driver software obtained from your manufacturer's website or disc. Unsigned software form other sources may harm your computer or steal information.
 See details

|                                            | × |
|--------------------------------------------|---|
| G I Found New Hardware - ID-RP2C SERVICE 1 |   |
|                                            |   |
| Installing driver software                 |   |
|                                            | 1 |
|                                            |   |
|                                            |   |
|                                            |   |
|                                            |   |
|                                            |   |
|                                            |   |
|                                            |   |
|                                            |   |
|                                            |   |
|                                            |   |
|                                            |   |
|                                            |   |
|                                            |   |

 The dialog box as at left is displayed. Click "Install this driver software anyway" to start the installation.

① The wizard starts searching for the driver and shows the dialog as at left during search.

| G I Found New Hardware - ICOM ID-RP2C SERVICE 1 (COM3)               |       |
|----------------------------------------------------------------------|-------|
| The software for this device has been successfully installed         |       |
| Windows has finished installing the driver software for this device: |       |
| ICOM ID-RP2C SERVICE 1                                               |       |
|                                                                      |       |
|                                                                      |       |
|                                                                      |       |
|                                                                      | Click |
|                                                                      |       |

1 After the installation is completed, click [Close].

④ Eject the CD.• Rebooting the PC is recommended.

## COM port confirmation

#### ♦ Microsoft<sup>®</sup> Windows<sup>®</sup> XP/2000

System Properties ? Click System Restore Auto Remote Computer Name Hardware Advanced General Device Manager The Device Manager lists all the hardware devices installed on your computer. Use the Device Manager to change the properties of any device. Click Device Manager

| 🖴 Device Manager      |  |
|-----------------------|--|
| File Action View Help |  |
|                       |  |

🖻 🚽 Ports (COM & LPT) J Communications Port (COM1) Communications Port (COM2) 🞐 ICOM ID-RP2C SERVICE 1 (COM3) Printer Port (LPT1) -Check the connected unit and connector names, and COM port number.

(In this example, the USB serial port number is "3.")

After the driver installation, confirm the driver availability and the port number are recommended. In this section, COM port number confirmation of the ID-RP2C [SERVICE1] connector is used for instruction example.

- 1 Start up Windows.
- ② Connect the PC and the ID-RP2C [SERVICE1] connector through an USB cable (A-B type; purchase separately).
- 3 Right click "My Computer" then select "Properties." • "My Computer" is available in <Start> menu with Windows XP.
- (4) "System Properties" screen appears as at left. Click [Hardware] tub and then click [Device Manager].

(5) "Device Manager" screen appears. Click " 

" of Ports (COM&LPT).

- 6 Confirm "ICOM ID-RP2C SERVICE1 (COM\*)" is displayed.
  - . If not displayed, or few COM port numbers are displayed at the same time, the driver installation may not be installed properly. Un-install the USB driver then reinstall the driver again in such cases.

  - **NOTE:** "**\***" is the COM port number, that is used for the communication setting with the utility software.
- <e.g.: When driver re-installation is required> "ICOM ID-RP2C SERVICE1 (COM\*) (COM\*)"

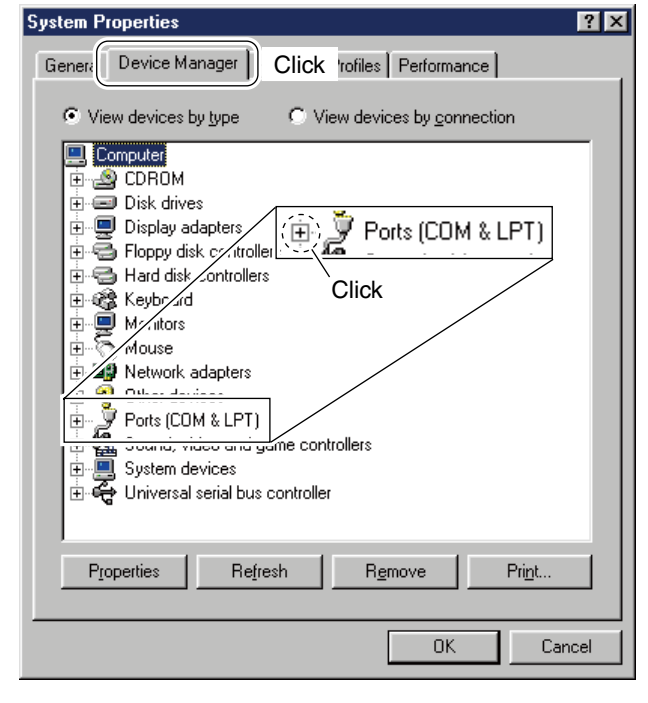

#### ♦ Microsoft<sup>®</sup> Windows<sup>®</sup> 98SE/Me

- ① Start up Windows.
- ② Connect the PC and the ID-RP2C [SERVICE1] connector through an USB cable (A-B type; purchase separately).
- ③ Right click "My Computer" then select "Properties."
- ④ "System Properties" screen appears as at left. Click [Device Manager] tub.
- (5) Click "  $\boxplus$  " of Ports (COM&LPT).

Ports (COM & LPT)
 Communications Port (COM1)
 Communications Port (COM2)
 ICOM ID-RP2C SERVICE 1 (COM4)
 Printer Port (LPT1)
 Check the connected unit and connector names,

-Check the connected unit and connector names, and COM port number.

(In this example, the USB serial port number is "4.")

⑥ Confirm "ICOM ID-RP2C SERVICE1 (COM\*)" is displayed.

• If not displayed, or few COM port numbers are displayed at the same time, the driver installation may not be installed properly. Un-install the USB driver then reinstall the driver again in such cases.

**NOTE:** "**\***" is the COM port number, that is used for the communication setting with the utility software.

<e.g.: When driver re-installation is required> "ICOM ID-RP2C SERVICE1 (COM\*) (COM\*)"

#### ♦ Microsoft<sup>®</sup> Windows Vista<sup>™</sup>

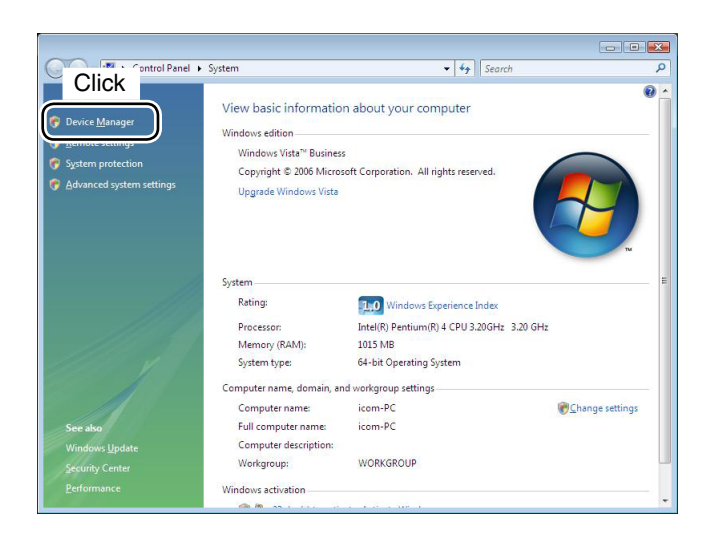

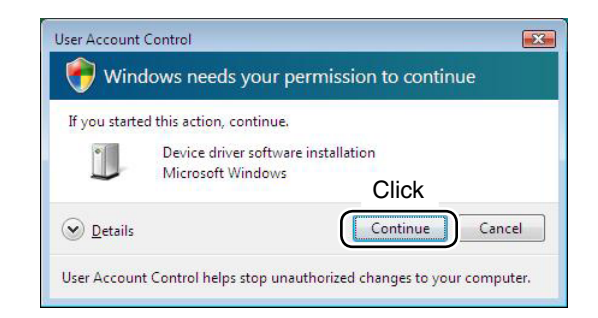

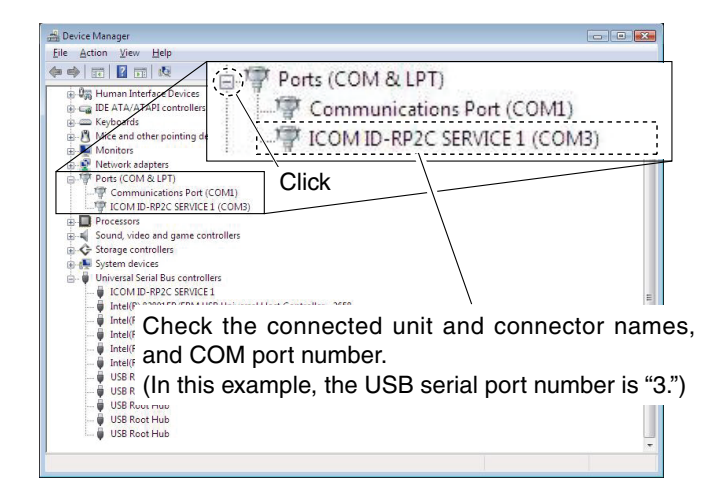

- ① Start up Windows.
- (2) Connect the PC and the ID-RP2C [SERVICE1] connector through an USB cable (A-B type; purchase separately).
- ③ Right click "Computer" then select "Properties."
  - "Computer" is available in <Start> menu with Windows Vista.
- ④ "System Properties" screen appears as at left. Click [Device Manager].

(5) In case "User Account Control" dialog box appears as at left, click [Continue].

- - If not displayed, or few COM port numbers are displayed at the same time, the driver installation may not be installed properly. Un-install the USB driver then re-install the driver again in such cases.

**NOTE: "\***" is the COM port number, that is used for the communication setting with the utility software.

<e.g.: When driver re-installation is required> "ICOM ID-RP2C SERVICE1 (COM\*) (COM\*)"

## USB driver un-installation

#### IMPORTANT!

As described at first of this section, USB driver is installed for each unit and connector.

However, only one USB driver can be un-installed when using "Add and Delete" included in OS. So, you should perform the USB driver un-installation with the following instructions.

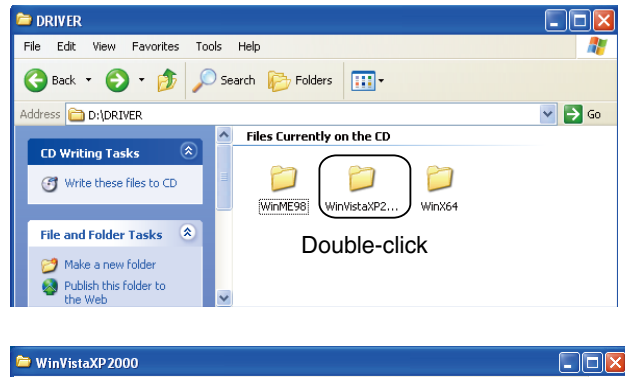

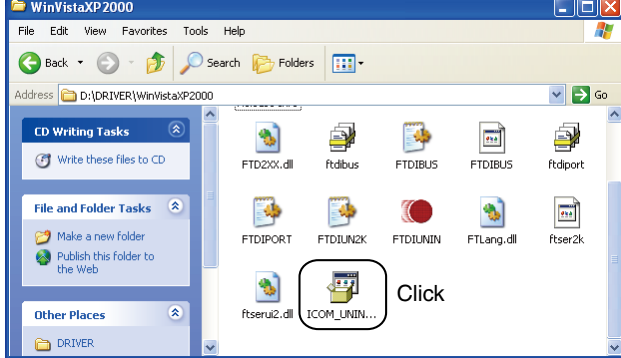

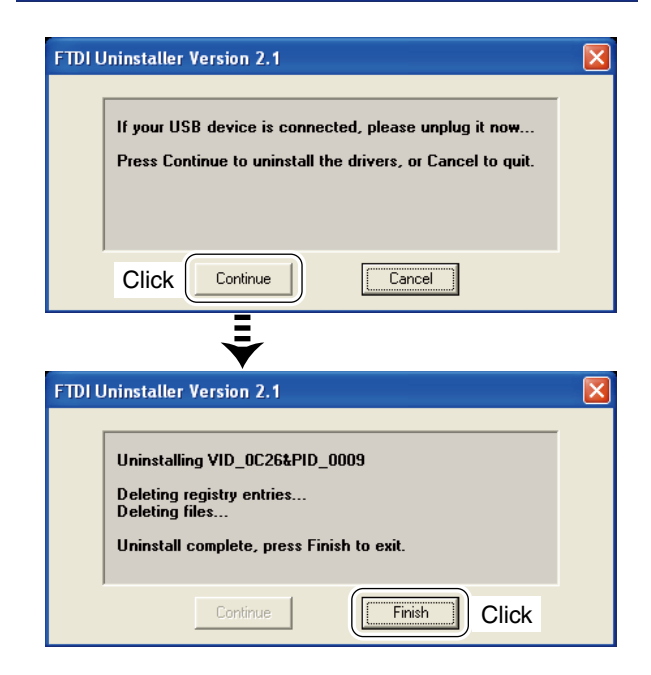

Un-install the USB drivers as follows.

In this section, describes the un-installation instruction with Windows XP for example.

- 1) Start up Windows.
- ② Insert the CD that supplied with the ID-RP2C into the CD drive.
- ③ Open the CD drive directory using "My Computer" or "Explorer."
  - Contents of the CD are displayed.
- ④ Double click the "Driver" and then the appropriate folder for your OS to open and display the folder contents.

- (5) Run the appropriate 'exe' file according to the OS.
  - For Windows XP/2000 : "ICOM\_UNIN\_NT.EXE"
  - For Windows 98SE/Me : "ICOM\_UNIN\_9x.EXE"

- (6) The un-installer starts automatically.
  - The un-installer starts several times according to the number of installed USB drivers.
  - When the dialog box as at left is displayed, make sure no equipment is connected to the USB port, then click [Continue].
  - When the screen as at left below appears after the uninstallation, click [Finish].

#### ■ USB driver un-installation— continued

#### ♦ Microsoft<sup>®</sup> Windows Vista<sup>™</sup>

Manual un-installation from each unit and connector is needed when using Microsoft<sup>®</sup> Windows Vista<sup>™</sup>.

In this section, describes the un-installation instruction with the ID-RP2C for example.

| File Action View Help                                                                                                    |             |
|----------------------------------------------------------------------------------------------------|-------------|
| 1 1 1 1 1 1 1 1 1 1 1 1 1 1 1 1 1 1 1                                                                                                    | 121         |
| Gran DE ATA/ATAPI controllers                                                                                                    |             |
| Keyboards     Mice and other pointing devices                                                                                                    |             |
| B- Monitors                                                                                                    |             |
|                                                                                                    |             |
| Communications Port (COM1)                                                                                                    |             |
| GOM IDENDED SERVICE 1 (C Update Driver Software                                                                                                    |             |
| Sound, video and game control                                                                                                    |             |
| System devices                                                                                                    |             |
| Universal Serial Bus controllers     Control Income Changes                                                                                                    |             |
| Intel(R) 82801FB/FBM USB U                                                                                                    | =           |
| <ul> <li></li></ul>                                                                                                    |             |
| - Intel(R) 82801FB/FBM USB Universal Host Controller - 265B                                                                                                    |             |
| <ul> <li></li></ul>                                                                                                    |             |
| USB Root Hub                                                                                                    |             |
| USB Root Hub                                                                                                    |             |
| USB Root Hub                                                                                                    |             |
| Ininstalls the driver for the selected device.                                                                                                    |             |
|                                                                                                    |             |
|                                                                                                    |             |
| Confirm Device Uninstall                                                                                                    |             |
|                                                                                                    |             |
|                                                                                                    |             |
| ICOM ID-RP2C SERVICE I (COM3)                                                                                                    |             |
|                                                                                                    |             |
|                                                                                                    |             |
| Warning: You are about to uninstall this device from your                                                                                                    | r system.   |
|                                                                                                    |             |
|                                                                                                    |             |
|                                                                                                    |             |
| I lete the driver software for this device.                                                                                                    |             |
|                                                                                                    |             |
| Click                                                                                                    |             |
|                                                                                                    |             |
| OK C                                                                                                    | ancel       |
|                                                                                                    |             |
|                                                                                                    |             |
|                                                                                                    |             |
|                                                                                                    |             |
| Device Manager     File Action View Help                                                                                                    | - • •       |
| ang Device Manager<br>Frite Action View Help<br>de ⇔lim [3] [2] mil de line for dis                                                                                                    |             |
| 출 Device Manager<br>File Action: View Help<br>예 = 마 : 코 : 글 길 : 코 : 레 : 제 : 값 : 값 : 했 : 10<br>습 : 관 : 00-00 Mid wise                                                                                                    |             |
| ⇒ Deck Manager           File         Attion Vee         Help           ◆ = ♥   □ □   □   □   □   □   □   □   □   □                                                                                                    |             |
|                                                                                                    |             |
| Bit Cock Manager           Thit Action View Help           I with Cock Manager           I with Cock Manager           I with                                                                                                    |             |
| Discose Manager           Tile         Attom         Attom           Image: Tile         Tile         Tile         Attom           Image: Tile         Tile         Tile         Attom           Image: Tile         Tile         Tile         Attom           Image: Tile         Tile         Tile         Attom           Image: Tile         Tile         Tile         Tile         Tile           Image: Tile         Tile         Tile         Tile         Tile         Tile         Tile           Image: Tile         Tile         Tile <thtile< th=""> <thti< td=""><td></td></thti<></thtile<>                                                                                                    |             |
| ■ Direct Manager           Tile Action View           ● ● 100 □           ● ● 100 □           ● ● 100 □           ● ● 100 □           ● ● 100 □           ● ● 100 □           ● ● 100 □           ● ● 100 □           ● ● 100 □           ● ● 100 □           ● ● 100 □           ● ● 100 □           ● ● 100 □           ● ● 100 □           ● ● 100 □           ● ● 100 □           ● ● 100 □           ● ● 100 □           ● ● 100 □           ● ● 100 □           ● ● 100 □           ● ● 100 □           ● ● 100 □           ● ● 100 □           ● ● 100 □           ● ● 100 □           ● ● 100 □           ● ● 100 □           ● ● 100 □           ● ● 100 □           ● ● 100 □           ● ● 100 □           ● ● 100 □           ● ● 100 □           ● ● 100 □           ● ● 100 □           ● ● 100 □           ● ● 100 □           ● ● 100 □           ● ● 100 □           ● ● 100 □           ● ● 100 □      <                                                                                                    | • • •       |
| B Deck Manager           The Action View Help           Image: The Action View Help           Image: The Action View Help                                                                                                    |             |
| Director Manager           Tile         Atton View         Hep           Image: Tile         Tile         Tile         Atton View           Image: Tile         Tile         Tile         Atton View         Hep           Image: Tile         Tile         Tile         Atton View         Hep           Image: Tile         Tile         Tile         Atton View         Hep           Image: Tile         Tile         Tile         Atton View         Hep           Image: Tile         Tile         Tile         Tile         Tile         Hep           Image: Tile         Tile         Tile         Tile         Tile         Tile         Hep           Image: Tile         Tile         Tile         Tile         Tile         Tile         Hep         Hep <td></td>                                                                                                    |             |
| B Deck Manage           The Action View Help           Image: The Action View Help           Image: The Action View Help                                                                                                    |             |
| Image: Construction         Image: Construction           Image: Construction         Image: Construction           Image: Construction         Image: Construction <td></td>                                                                                                    |             |
| Image: Construction       This       Attom View       Height With This       Height With This       Height With                                                                                                    |             |
| Deck Manage     This Action View Melg     This Action View Melg   |             |
| Image: Second Memory       This     Action View       Image: Second Memory       Image: Second Memory       Image: Sec                                                                                                    |             |
| Image: Construction         This       Action         This       Action         This <td></td>                                                                                                    |             |
| Conception     Control Manager      File Action View Melg      Control Manager      Control Manager      Cont |             |
| Image: Source Measure       File:     Action: View: Help       Image: Source Action action a                                                                   |             |
| Deck Manage     The Action View Help     The Action View Help      |             |
| Constanting     Constanting     Constanti |             |
| Image: Second Memory Processing Second Second S                            |             |
| Constantiation     Constantiation     Constant |             |
| Image: Constraint of the second device units         Image: Constraint of the second device units         Image: Constraint of the second device u                                                                                                    |             |
| Image: Second Marger         Image: Second Marger                                                                                                    |             |
| Confirm Device Uninstall                                                                                                    |             |
| Image: Construction         Image: Construction         Image: Constructi                                                                                                    |             |
| Image: Constraint of the second second se                           |             |
| Image: Construction of the second device of the second device                            |             |
| Image: Very Help         Image: Very Help                                                                                                    | our system. |
| Image: Non-State State                            | our system. |
| Image: A more than the second second seco                           | our system. |
| Confirm Device Uninstall     Confirm Device Uninstall     Confirm Device Uninstall     Confirm Device Uninstall                                                                                                    | our system. |
| Confirm Device Uninstall     Confirm Device Identifies     Confirm Device Uninstall     Confirm Device Identifies                                                                                                    | our system. |
| Confirm Device Uninstall     Com ID-RP2C SERVICE 1     Waning: You are about to uninstall this device from you                                                                                                    | our system. |
| Confirm Device Uninstall     Confirm Device Uninstall                                                                                                    | our system. |
| Confirm Device Uninstall     Confirm Device Uninstall     COM ID-RP2C SERVICE 1                                                                                                    | our system. |
| Confirm Device Uninstall Comfirm Device Uninstall Com ID-RP2C SERVICE 1 Warning: You are about to uninstall this device from you Click OK                                                                                                    | our system. |
| Confirm Device Uninstall     Confirm Device Uninstall     CONFirm Device Uninstall     Confirm Device Uninstall                                                                                                    | our system. |

- ① Start up Windows.
- (2) Connect the PC and the ID-RP2C [SERVICE1] connector through an USB cable.
- ③ Open the "Device Manager" screen.
  - See "■ COM port confirmation (p37)" to open the "Device Manager" with Microsoft<sup>®</sup> Windows Vista<sup>™</sup>.

(5) Click to add the check mark, "✔," into "Delete the driver software for this device." then click [OK].

⑥ Right click the "ICOM ID-RP2C SERVICE\*", then select "Uninstall".

- ⑦ Click to add the check mark, "✓," into "Delete the driver software for this device." then click [OK].
- **NOTE:** Un-install the USB drivers for ID-RP2V/D with the same manner.

UTILITY INSTALLATION 6

The utility is used for the setting of call sign and operating frequencies.

Separated utility for each ID-RP2 unit, ID-RP2C, ID-RP2D, ID-RP2V and ID-RP2L, is available.

In this section, describes the installation instruction with the utility software for the ID-RP2C for example.

Installation

| 🐣 CD Drive (D:)                                   |                           |        |
|---------------------------------------------------|---------------------------|--------|
| File Edit View Favorites Tools                    | Help                      | A.     |
| G Back 🔹 🕥 🕤 🏂 🔎 Se                               | earch 🌮 Folders 🛄 -       |        |
| Address 🎱 D:\                                     |                           | 💌 🔁 Go |
| CD Writing Tasks                                  | Files Currently on the CD |        |
| File and Folder Tasks  Publish this folder to the | Double-click              |        |

# IDRP2C Image: Contrast Tools Help Image: Contrast Tools Help Image: Contrast Tools Help Image: Contrast Tools Help Image: Contrast Tools Help Image: Contrast Tools Help Image: Contrast Tools Help Image: Contrast Tools Image: Contrast Tools Image: Contrast Too

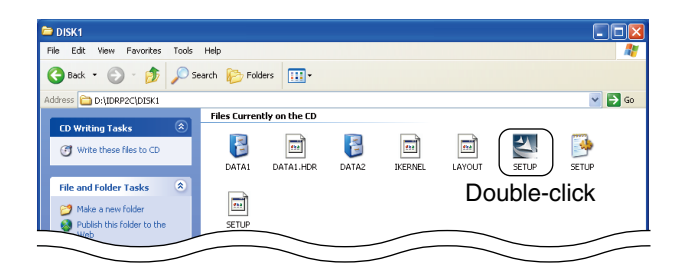

| InstallShield Wizard |                                                                                                    |  |
|----------------------|----------------------------------------------------------------------------------------------------|--|
| 2                    | UD-RP2C Setup is preparing the InstallShield® Wizard, which v<br>guide you through the rest of the setup process. Please wait. |  |
|                      |                                                                                                    |  |

- 1) Start up Windows.
  - Quit all other applications if running.
- (2) Insert the CD, supplied with the ID-RP2C, into the CD drive.
- ③ Displays the contents of the CD using with the "My Computer" or "Explorer."
- ④ Double click "IDRP2C" folder.
  - Contents of the folder are displayed.
  - Double click "IDRP2DV" folder when installing the utility for ID-RP2D/V.
  - Double click "IDRP2L" folder when installing the utility for ID-RP2L.
- ⑤ Double click "Disk1" folder. Contents of the folder are displayed.
- 6 Double click "SETUP.EXE" file.

⑦ "InstallShield Wizard" screen appears.

Solution Continue to the next page.

#### ■ Installation— continued

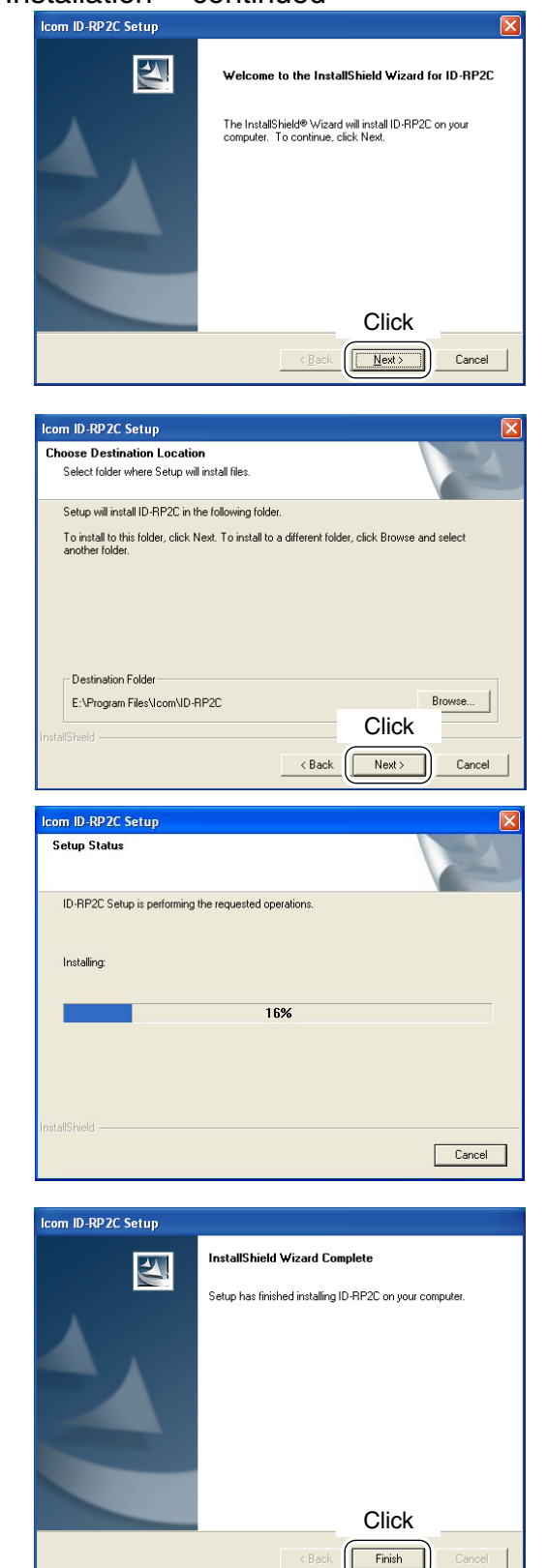

8 Click [Next>].

- (9) "Choose Destination Location" screen appears. • When installing the utility into the displayed location, click [Next>].
  - When installing into a different location, click [Browse...], select the desired location and then click [Next>].

10 Starts the utility installation.

- 1 "InstallShield Wizard Complete" screen appears when the installation is finished. • Click [Finish] to complete the installation.
- 12 Eject the CD from the CD drive, then reboot the PC.
  - **NOTE:** Install the utility software for ID-RP2V/D and ID-RP2L with the same manner.

## Un-installation

| -                  |                                                                                                    |
|--------------------|----------------------------------------------------------------------------------------------------|
| File Edit          | I Panel                                                                                                    |
| G Back             | - 🛞 - 🎓 🔎 Search 🍋 Folders 💷 -                                                                                                    |
| Address 🔂          | * Control Panel 💽 🔂 Go                                                                                                    |
| Cor                | Real Panel  Bick a category                                                                                                    |
| Swi                | tch to Classic View                                                                                                    |
| See Als            | io                                                                                                    |
| 💩 Wir<br>🥑 Hel     | Idows Update pand Support Network and Internet Connections Q User Accounts                                                                                                    |
|                    | Oli-La Pare Time Language and Beninnal                                                                                                    |
|                    | CIICK Add or Remove Programs                                                                                                    |
|                    | the seech, and Audio Design State Options                                                                                                    |
|                    |                                                                                                    |
| 🐻 Add or           | Remove Programs                                                                                                    |
| 5                  | Currently installed programs: Show updates Sort by: Name                                                                                                    |
| Change o<br>Remove | r III TCOM ID-RP2 Series LISR Drivers                                                                                                    |
| Programs           | j <sup>™</sup> Icom ID-RP2C 5ite <u>1.51M</u> 8                                                                                                    |
| Add New            | To change this program or remove it from your computer, click Change/Remove. Change/Remove                                                                                                    |
| Programs           | Select 5.0 Click                                                                                                    |
|                    | B Windows Inches                                                                                                    |
|                    |                                                                                                    |
| Conf               | firm Uninstall                                                                                                    |
|                    |                                                                                                    |
| Do                 | you want to completely remove the selected application and all of its components?                                                                                                    |
|                    |                                                                                                    |
|                    |                                                                                                    |
|                    |                                                                                                    |
|                    | InstallShield Wizard                                                                                                    |
|                    | Setup Status                                                                                                    |
|                    | ID.BD2C Satury is performing the requested operations                                                                                                    |
|                    | To The 20 deception performing the requested operations.                                                                                                    |
|                    |                                                                                                    |
|                    |                                                                                                    |
|                    | 0%                                                                                                    |
|                    |                                                                                                    |
|                    |                                                                                                    |
|                    |                                                                                                    |
|                    | InstallShield                                                                                                    |
|                    | Cancel                                                                                                    |
|                    |                                                                                                    |
|                    | InstallShield Wizard                                                                                                    |
|                    |                                                                                                    |
|                    | Maintenance Complete                                                                                                    |
|                    | InstallShield Wizard has finished performing maintenance                                                                                                    |
|                    |                                                                                                    |
|                    |                                                                                                    |
|                    |                                                                                                    |
|                    |                                                                                                    |
|                    | and the second second se |
|                    |                                                                                                    |
|                    |                                                                                                    |
|                    | Click                                                                                                    |
|                    |                                                                                                    |

Un-install the utility software using with the standard application of the OS, "Add and Remove Programs," as follows.

- 1) Open "Control Panel."
  - "Control Panel" is located in "Setting" in Start menu for Windows<sup>®</sup> 98SE/Me/2000 or Windows Vista™.
- 2 Click "Add or Remove Programs."

- ③ Select the desired utility name, then click [Change/ Remove].
- ④ "Confirm Uninstall" screen appears, click [OK].
- (5) The screen at left appears when the un-installation starts.

- (6) The screen at left appears when the un-installation is completed.
  - Click [Finish].
  - Repeat the steps ③ to ⑥ if you want to un-install another utility software.

## 7 REPEATER SETTINGS

## ■ ID-RP2C setting

| Ele Ontion                                                      |                                                                                                    |
|-----------------------------------------------------------------|----------------------------------------------------------------------------------------------------|
| Read Click                                                      | Сом                                                                                                    |
| Utility for ID-RP2C                                             | Revision 2.0<br>(C) 2004-2007 Icom Inc.                                                                         |
| Firmware                                                        | 🗖 Use Gateway                                                                                                   |
| Callsign                                                        | IP Address                                                                                                    |
| Repeater ID                                                     | Port                                                                                                    |
| Local RPT<br>Config<br>(1)<br>(2)<br>(3)<br>(4)<br>Local Server | Communication Settings<br>IP Address<br>Port<br>Subnet Mask<br>Def. Gateway<br>Assist<br>Use Assist1  Always TX |
| Use Local Server                                                | Use Assist Always TX                                                                                            |

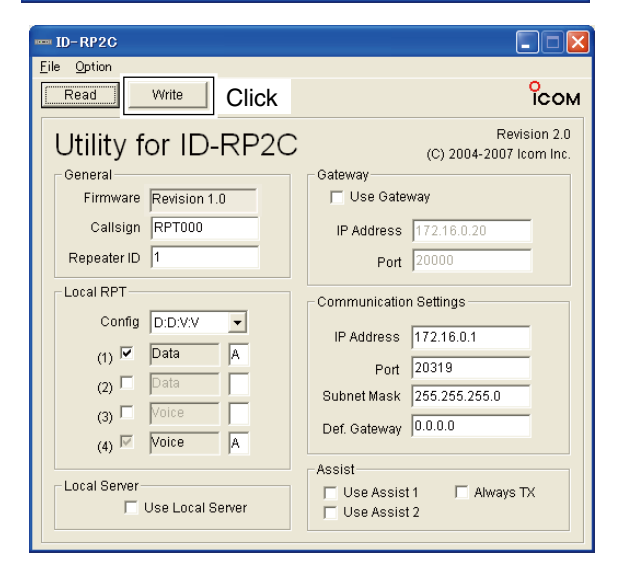

A LAN cable (patch connection; purchase separately) is used for the ID-RP2C setting.

And the fixed IP address that can be communicated to the ID-RP2C must be set to the PC in advance. Refer to the instruction manual of the PC or LAN card for IP address setting details.

- ① Start up Windows.
- ② Connect the ID-RP2C [10BASE-T] connector and the PC's LAN port through a LAN cable (Patch connection; purchase separately), then turn the ID-RP2C power ON.
- ③ Start up the utility for ID-RP2C.
  - Double click "ID-RP2C" icon on the desktop, or select the ID-RP2C utility from "Program" in "Start" menu.
- (4) The screen as at left appears.
  - Check the IP address and the UDP port number using the "Network Setup" as described in ② Option menu in advance. (p. 44)
  - Click [Read].
- (5) "Network Password" screen appears. Enter the password then click [OK].
  - Enter the password with alphanumeric characters (case sensitive).
  - "PASSWORD" (capital letters) is the default password.

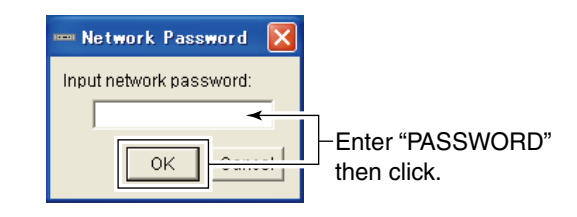

- 6 Reads the ID-RP2C settings then the screen as at left appears.
  - When the error message screen appears, confirm the LAN cable connections, IP address and subnet mask for the PC.
  - And check the IP address and UDP port settings are set to "172.16.0.1 (default)" and "20319 (default)" respectively in "Network Setup" screen by selecting "Network Setup..." in "Option" menu.
- ⑦ Set the specified call sign, IP address, repeater configuration and microwave link repeater conditions.
  - After the setting, click [Write] to transfer and program the setting into ID-RP2C.
  - See the next page for the details of each item.
- 8 Quit the utility.

●Select "Exit" in "File" menu or click " X on the title bar.

#### ♦ ID-RP2C utility screen

| <b>1</b> <sup>p-</sup> <b>2</b> <sup>c</sup> |                                |
|----------------------------------------------|--------------------------------|
| <u>File</u> Option                           |                                |
| Read Write                                   | Сом                            |
| 8 4                                          | Devicion 2.0                   |
| Utility for ID-RP2C                          | (C) 2004-2007 Icom Inc         |
| General                                      | Gateway                        |
| Firmware Revision 1.0 5                      | 🗖 Use Gateway 👔                |
| Callsign RPT000 6                            | IP Address 172.16.0.20 13      |
| Repeater ID 1                                | Port 20000                     |
| Local RPT-                                   | - Communication Settings       |
| Config D:D:V:V - 8                           |                                |
|                                              | IP Address 172.16.0.1          |
|                                              | Port 20319                     |
|                                              | Subnet Mask 255.255.255.0 1    |
| (3) 🗖 Voice                                  |                                |
| (4) 🗹 Voice A                                | Dei. Galeway Josefer           |
| ·                                            | Assist                         |
| Local Server                                 | 🗆 Use Assist 1 😰 🗖 Always TX 2 |
|                                              | 🖵 Use Assist 2                 |

#### File menu

The following sub menus are displayed when clicked.

#### • <u>Read from controller:</u>

Reads the setting conditions from the ID-RP2C.

<u>Write to controller:</u>

Transfers and programs the displayed setting conditions into the ID-RP2C.

- Restore factory <u>default</u>:
  - Resets to the default setting for all items.
- Exit: Quits the utility.

#### **2** Option menu

The following sub menus are displayed.

#### • Network setup...:

The "Network setup" screen for IP address and UDP port number entering for accessing the ID-RP2C appears.

Enter the IP address of the ID-RP2C. (Default: 172.16.0.1)

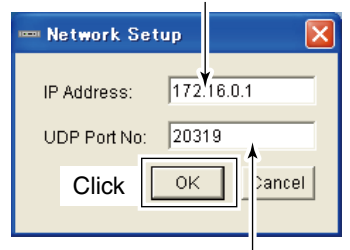

Enter the UDP port number of the ID-RP2C. (Default: 20319)

Change Password...:

The "Change Password" screen for password change for accessing the ID-RP2C.

Enter the current password. (Default: PASSWORD)

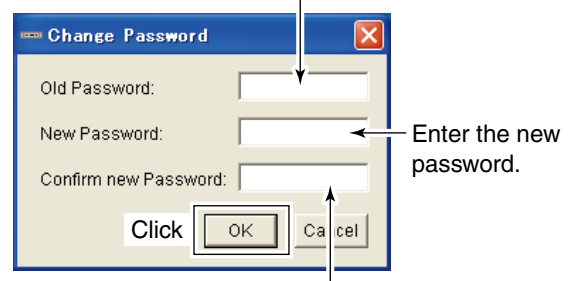

Enter the new password again for confirmation.

**IMPORTANT!:** Enter the password using with alphanumeric character (case sensitive).

**DO NOT** forget the both IP address and password setting. The access to the ID-RP2C through the utility will be impossible if forgotten.

#### [Read]

Reads the ID-RP2C setting condition.

#### [Write]

Transfers and programs the displayed setting condition into the ID-RP2C.

Continue to the next page

#### ♦ ID-RP2C utility screen— continued

| <b>0</b> ⁰- <b>2</b> °  |                                         |
|-------------------------|-----------------------------------------|
| Eile Option Read Write  | Сом                                     |
| Utility for ID-RP2C     | Revision 2.0<br>(C) 2004-2007 Icom Inc. |
| General                 | Gateway                                 |
| Firmware Revision 1.0 5 | 🗖 Use Gateway 🛛 😰                       |
| Callsign RPT000 6       | IP Address 172.16.0.20                  |
| Repeater ID 1           | Port 20000                              |
| Local RPT               | Communication Settings                  |
| Config D:D:V:V 🖵 8      |                                         |
|                         | IP Address 172.16.0.1                   |
|                         | Port 20319 16                           |
|                         | Subnet Mask 255.255.255.0               |
|                         | Def. Gateway 0.0.0.0 🚯                  |
| (4) Voice A             |                                         |
| - Local Server          | Assist                                  |
|                         | 🗆 Use Assist 1 😰 🗖 Always TX 🕹          |
|                         | J USE ASSIST 2                          |

#### **G** Firmware (Revision) indication

Shows the revision number of the programmed firmware in the ID-RP2C.

#### **6** Callsign (Call sign)

Enter the call sign (local repeater).

Usable characters are; A to Z (capital letters only), 0 to 9 and some symbols (!, ", #, \$, %, &, ', (, ), \*, +, ,, -, ., /, :, ;, <, =, >, ?, @, [, \, ], ^, \_).

#### Repeater ID

Enter the repeater identity code within 1 to 15.

The repeater ID code is an identification number allocated in each repeater, and a different code must be allocated for each repeater that operates in the same zone.

- **IMPORTANT!: NEVER** duplicate the ID number in the zone. A unique ID number within 1 to 15 range must be entered. Otherwise the communications be-tween local repeaters won't function properly.

The same the repea ent zone. The same repeater ID code can be allocated to the repeater if the repeater operates in a differ-

#### Onfig (Local repeater configuration)

Selects the connected local repeater type (voice or data) for each [LOCAL RPT- CONT I/O] connector.

Click  $[\mathbf{V}]$  button then select the repeater type from the displayed list. The selected repeater type is displayed in the text box below.

The displayed contents cannot be edit.

#### **9** Check box((1) to (4))

Click to display the check mark, "," in the corresponding connector name. The names correspond to [CONT I/O] connectors on the ID-RP2C rear panel ((1), (2), (3) and (4) from the left).

IMPORTANT!: When no check mark is dis peater cannot be operated is connected to the system. When no check mark is displayed, the local repeater cannot be operated even if the repeater

#### **O** Unit initial

Enter the local repeater initial (one character) for each connected local repeater to [LOCAL RPT-CONT I/O] connector.

This initial is an identical initial for each unit, and follows the call sign.

e.g.: The "C" is the initial of JA3YUA C.

Usable characters are A to D (capital letters only).

# IMPORTANT! The initial "A" RP2D and ID-initial within th Otherwise the

- The initial "A" must be applied to both the ID-
- RP2D and ID-RP2V, and NEVER duplicate the
- initial within the data and the voice repeaters.
- Otherwise the communications between local

#### Use Local Server (local server usage)

Turn the local server (e-mail, WEB server, etc.) connection availability to the ID-RP2C ON and OFF.

Remove the check mark (✔) when no local server is connected.

Un-connectable command is automatically replied when the packet to the local server is received without the check mark () setting.

NOTE: Gateway connection is excluded with this setting. Therefore, remove the check mark () when no local server is connected even when connecting a gateway server.

#### Use Gateway (gateway usage)

Selects the gateway connection capability with this local repeater ON and OFF.

Apply the check mark () when persists the gateway connection, however, remove the check mark ( when inhibit the gateway connection.

Un-connectable command is automatically replied when the packet through a gateway is received without the check mark () setting.

#### IP Address

Enter the IP address of the connectable gateway.

#### Port (port number)

Enter the UDP port number of the connectable gateway.

#### IP Address

Enter the local IP address of the repeater.

(Default: 172.16.0.1)

#### Port (port number)

Enter the UDP port number of the repeater.

(Default: 20319)

Use the default setting normally.

#### **D** Subnet Mask

Enter the subnet mask of the network if the repeater is connected to the existing network (e.g., LAN).

Set the same subnet mask of the PC for repeater setting and server (gateway or local server, etc.), if connected.

#### Def. Gateway (Default gateway)

Set the default gateway address of the network that to be connected to, if connecting to another network through the repeater.

And, set the same default gateway address of the local server, if the local server has a different network setting from the repeater network setting.

#### Use Assist 1/2 (Assist repeater 1/2 usage) This setting is for microwave link repeaters.

(1) and (2) connectors for the microwave link repeaters are available.

Apply the check mark  $(\checkmark)$  into the corresponding initial's check box to activate the microwave link repeater.

#### Always TX (Continuous transmission)

Apply the check mark () when continuous test transmission is required, such as when the microwave link repeater installation, parabolic antenna adjustment.

Remove the check mark  $(\checkmark)$  in regular operation.

## Frequency setting for ID-RP2D

#### NOTE:

The repeater unit connection may not be recognized with the PC according to the using USB cable length.

Use the shorter USB cable as possible is recommended.

| IID-RP2V/D                          |                                                             |   |
|-------------------------------------|-------------------------------------------------------------|---|
| File( <u>F</u> ) Option( <u>O</u> ) |                                                             |   |
| (Read )                             | Vrite                                                       |   |
| ГСОМ                                | Utility for ID-RP2V/D<br>Revision.1.0<br>(C) 2004 Icom Inc. |   |
| _Information_                       |                                                             |   |
| Model :                             |                                                             |   |
| SUM :                               | 0000                                                        |   |
|                                     | COM Port Error                                              |   |
|                                     |                                                             | 5 |
|                                     |                                                             |   |
|                                     |                                                             |   |
|                                     |                                                             |   |
|                                     |                                                             |   |

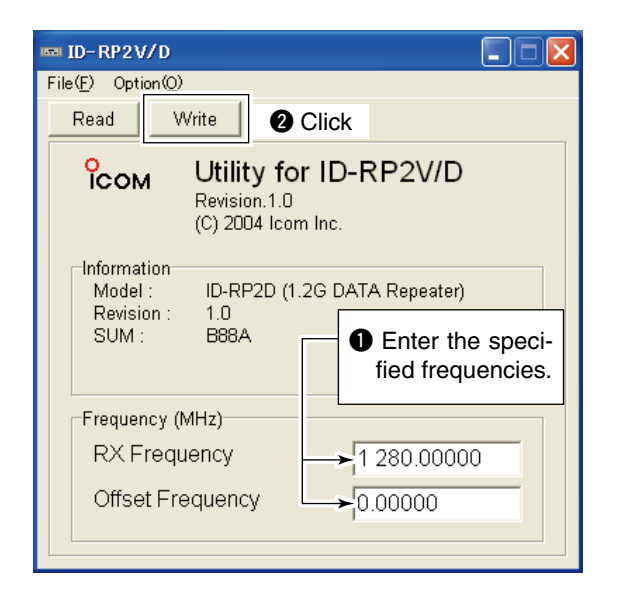

- 1) Start up the PC.
- 2 Connect an USB cable (A-B type; purchase separately) between PC's USB port and [SERVICE] connector of the ID-RP2D, then turn the ID-RP2D power ON.
- ③ Start up the ID-RP2V/D utility. Double click the "ID-RP2VD" icon on the desktop or select the "ID-RP2VD" in "Program" in "Start" menu.
- 4 The screen as at left appears, then the dialog below is displayed. Click [OK]

| ` | ĮŪ | ΓJ. |     |
|---|----|-----|-----|
|   |    |     | ID- |

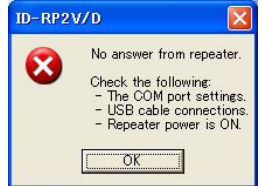

- **NOTE:** The screen, described in steps (5), appears instead of these screens when the correct COM port number is set.
  - Click <Option (O)> menu then select <COM Port(P)...>. Enter the allocated number of the ID-RP2D [SERVICE] connector then click [Apply] in the displayed "COM Port Setting" screen.

| 📼 COM Port Setting 🛛 🔀                                           |                              |
|------------------------------------------------------------------|------------------------------|
| Enter the desired port number for<br>the USB terminal. (1 - 256) | - Enter the COM port number. |
| Apply                                                            | — Click                      |

- NOTE: See pages 35 to 37 for the COM port
- number confirmation details.
- 5 The utility reads the ID-RP2D setting and the screen as at left appears when the correct COM port number is set.
- 6 Enter the specified operating frequency into "RX Frequency" column.
  - Enter the offset frequency into "Offset Frequency" column, if specified.
- ⑦ Click [Write] to program the set frequency into the ID-RP2D.

## Frequency setting for ID-RP2V

#### NOTE:

The repeater unit connection may not be recognized with the PC according to the using USB cable length.

Use the shorter USB cable as possible is recommended.

| IIII ID-RP2V/D       |                                                             |  |  |
|----------------------|-------------------------------------------------------------|--|--|
| File(E) Option(Q)    |                                                             |  |  |
| Read Write           |                                                             |  |  |
| бсом                 | Utility for ID-RP2V/D<br>Revision.1.0<br>(C) 2004 Icom Inc. |  |  |
| -Information-        |                                                             |  |  |
| Model :              |                                                             |  |  |
| Revision :<br>SLIM · | 0.0                                                         |  |  |
| COM.                 | COM Port Error                                              |  |  |
|                      |                                                             |  |  |
|                      |                                                             |  |  |
|                      |                                                             |  |  |
|                      |                                                             |  |  |
| J                    |                                                             |  |  |

| 📾 ID-RP2V/D                                                     | × |  |  |
|-----------------------------------------------------------------|---|--|--|
| File( <u>F</u> ) Option( <u>O</u> )                             |   |  |  |
| Read Write 2 Click                                              | _ |  |  |
| Сом Utility for ID-RP2V/D<br>Revision.1.0<br>(С) 2004 Icom Inc. |   |  |  |
| Information<br>Model : ID-RP2V (1.2G VOICE Repeater)            |   |  |  |
| SUM : B88A • Enter the speci-<br>fied frequency.                |   |  |  |
| Frequency (MHz)                                                 | - |  |  |
| RX/TX Frequency 1271.16000                                      |   |  |  |
|                                                                 |   |  |  |
|                                                                 |   |  |  |
|                                                                 |   |  |  |

- 1 Start up the PC.
- 2 Connect an USB cable (A-B type; purchase separately) between PC's USB port and ID-RP2V [SER-VICE] connector, then turn the ID-RP2V power ON.
  - Connect an USB cable to [SERVICE R] when setting receive frequency.
  - Connect an USB cable to [SERVICE T] when setting transmit frequency.
- 3 Start up the ID-RP2V/D utility. Double click the "ID-RP2VD" icon on the desktop or select the "ID-RP2VD" in "Program" in "Start" menu.
- (4) The screen as at left appears, then the dialog below is displayed.
  - Click [OK].

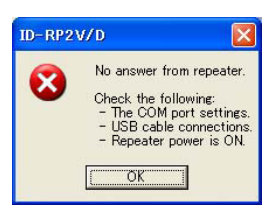

NUIL. instead of these so port number is set. Option (O)> **NOTE:** The screen, described in steps (5), appears instead of these screens when the correct COM

• Click <Option (O)> menu then select <COM Port(P)... >. Enter the allocated number of the ID-RP2V [SER-VICE] connector then click [Apply] in the displayed "COM Port Setting" screen.

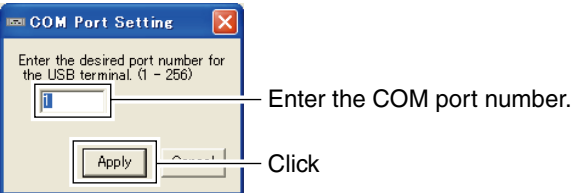

- **NOTE:** See pages 35 to 37 for the COM port number confirmation details.
- 5 The utility reads the ID-RP2V setting and the screen as at left appears when the correct COM port number is set.
- 6 Enter the specified receive and transmit frequencies into "RX/TX Frequency" column.
- ⑦ Click [Write] to program the set frequencies into the ID-RP2V.

## ■ ID-RP2L setting

#### NOTE:

The repeater unit connection may not be recognized with the PC according to the using USB cable length.

Use the shorter USB cable as possible is recommended.

| <b>ID-RP2L</b><br>File(E) Option(Q)           | /rite                                                     |  |
|-----------------------------------------------|-----------------------------------------------------------|--|
| Гсом                                          | Utility for ID-RP2L<br>Revision.1.0<br>(C) 2004 Icom Inc. |  |
| Information<br>Model :<br>Revision :<br>SUM : | 0.0<br>0000<br>COM Port Error                             |  |
|                                               |                                                           |  |
|                                               |                                                           |  |

- ① Start up the PC.
- (2) Connect an USB cable (A-B type; purchase separately) between PC's USB port and either [SER-VICE 1] or [SERVICE 2] connector of the ID-RP2C, then turn the ID-RP2L power ON.
  - Connect an USB cable to [SERVICE 1] and turn the ID-RP2L power ON with [ASSIST 1] when setting the operating frequency of the ID-RP2L that is connected to AS-SIST1.
  - Connect an USB cable to [SERVICE 2] and turn the ID-RP2L power ON with [ASSIST 2] when setting the operating frequency of the ID-RP2L that is connected to AS-SIST2.
- ③ Start up the ID-RP2L utility. Double click the "ID-RP2L" icon on the desktop or select the "ID-RP2L" in "Program" in "Start" menu.
- ④ The screen as at left appears, then the dialog below is displayed.
   Click [OK].

| ID-RP2L | X                                                                                                    |
|---------|----------------------------------------------------------------------------------------------------|
| 8       | No answer from repeater.<br>Check the following:<br>- The COM port settings.<br>- USB cable connections<br>- Repeater power is ON. |

**NOTE:** The screen, described in steps (5), appears instead of these screens when the correct COM port number is set.

 Click <Option (O)> menu then select <COM Port(P)...</li>
 Enter the allocated number of the ID-RP2C [SER-VICE 1] or [SERVICE 2] connector then click [Apply] in the displayed "COM Port Setting" screen.

| 📼 COM Port Setting 🛛 🔀                                           |                              |
|------------------------------------------------------------------|------------------------------|
| Enter the desired port number for<br>the USB terminal. (1 - 256) | - Enter the COM port number. |
| Apply                                                            | - Click                      |

**NOTE:** See pages 35 to 37 for the COM port number confirmation details.

| 🗐 ID- RP 2 L                        |                                       |
|-------------------------------------|---------------------------------------|
| File( <u>F</u> ) Option( <u>O</u> ) |                                       |
| Read Write                          | Click                                 |
| Сом Utility                         | for ID-RP2L                           |
| (C) 2<br>Information<br>Model D-F   | Click [▼], then select<br>"Normal."   |
| Revision : 1.0<br>SUM : 51AD        | Enter the speci-<br>fied frequencies. |
| Frequency (MHz)<br>RX<br>TX         | → 10 006.250<br>→ 10 156.250          |
| Adjustment<br>TX Mode               | Normal                                |

- (5) The utility reads the ID-RP2L setting and the screen as at left appears when the correct COM port number is set.
- 6 Enter the receive and transmit frequency for microwave link repeater operations in to "RX" and "TX" columns respectively.
  - Enter the transmit frequency of the opposed microwave link repeater into "RX," receive frequency into "TX" column.
- ⑦ Click [▼] of "TX Mode," then select "Normal."
  - **NOTE:** The selections of "External," "PN" and "Carrier" are used for maintenance purpose only.
- ⑧ Click [Write] to program the set frequencies and conditions into the ID-RP2L.

## 8 MAINTENANCE

## Troubleshooting

If your repeater seems to be malfunctioning, please check the following points before sending it to a service center.

| PROBLEM                                                       | POSSIBLE CAUSE                                                                     | SOLUTION                                                                                                    | REF.           |
|---------------------------------------------------------------|------------------------------------------------------------------------------------|----------------------------------------------------------------------------------------------------|----------------|
| Does not turn ON.                                             | Power connector has a poor contact.                                                | • Check the connector pins and re-connect the DC power cable.                                                                                                | p. 11          |
|                                                               | • Blown fuse.                                                                      | <ul> <li>Check for the cause, then replace the fuse.</li> </ul>                                                                                              | p. 52          |
| No transmit output<br>power, or only few<br>output power.     | Antenna or coaxial cable has problems.                                             | • Check, and if necessary, replace the coaxial cable or solder the antenna connector again.                                                                  | pgs.<br>9, 11  |
| Sensitivity is low and only strong signals are operatable.    | <ul> <li>Antenna or coaxial cable has problems.</li> </ul>                         | • Check, and if necessary, replace the coaxial cable or solder the antenna connector again.                                                                  | pgs.<br>9, 11  |
| Cannot be connected to anther repeater site.                  | <ul> <li>Parabolic antenna beam does not<br/>adjusted properly.</li> </ul>         | <ul> <li>Re-adjust the parabolic antenna beam.</li> </ul>                                                                                                    | p. 18          |
|                                                               | • Different frequencies are programmed from the opposed microwave link repeater.   | <ul> <li>Set the receive and transmit frequencies<br/>as the opposed microwave link repeater's<br/>transmit and receive frequencies respectively.</li> </ul> | pgs.<br>49, 50 |
|                                                               | <ul> <li>No check mark (         ) is applied to "Use Assist 1/2."     </li> </ul> | • Apply the check mark () into "Use Assist 1/2."                                                                                                    | p. 46          |
| Does not function even a signal is received.                  | <ul> <li>Unit initial setting is wrong or duplicated.</li> </ul>                   | • Set "A" to each voice and data repeater and never duplicate the initial between voice repeaters and/or data repeaters.                                     | p. 45          |
|                                                               | <ul> <li>Config. Setting is wrong.</li> </ul>                                      | • Set the corresponding conditions to the connected repeater combination.                                                                                    | p. 45          |
|                                                               | <ul> <li>No check mark (</li></ul>                                                 | • Apply the check mark () into the appropriate connector number.                                                                                             | p. 45          |
| PC does not recognize the repeater                            | Too long USB cable is used.                                                        | Use a shorter USB cable.                                                                                                    | p. 19          |
| The settings cannot be programmed into the repeater properly. | Too long USB cable is used.                                                        | Use a shorter USB cable.                                                                                                    | pgs.<br>47–50  |

## ■ About cleaning

DO NOT use chemical agents such as benzine or alcohol when cleaning, as they can damage the repeater's surfaces.

## ■ Fuse replacement

If the fuse blows or the repeater stops functioning, find the source of the problem if possible, and replace the damaged fuse with a new, rated one as shown below.

♦ OPC-1309

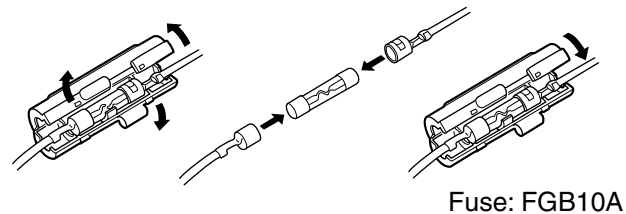

♦ OPC-1380

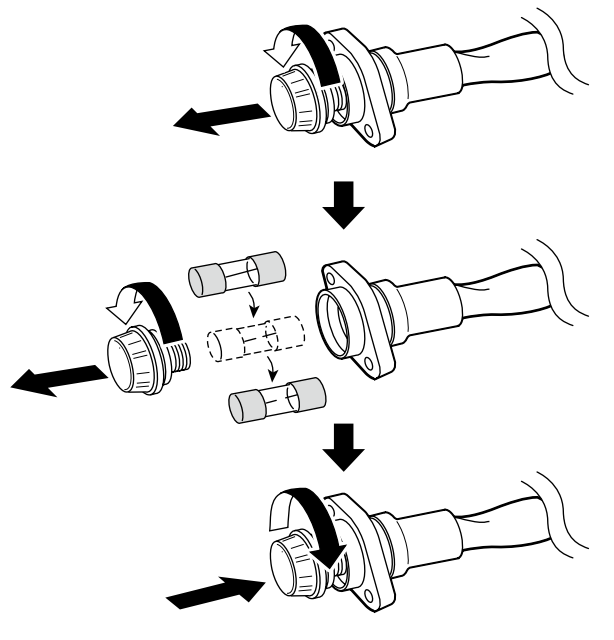

Fuse: FGB01 30A

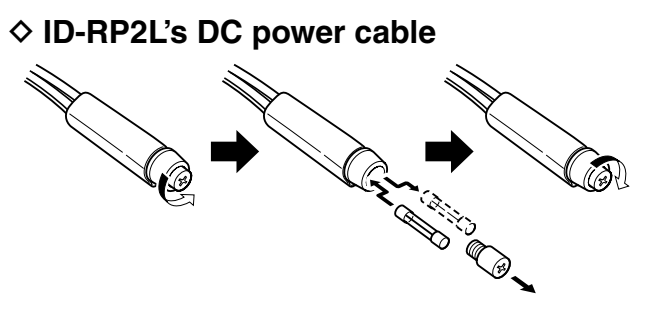

Fuse: FGB5A

## **9** SPECIFICATIONS AND OPTIONS

## Specifications

♦ ID-RP2C

#### General Power supply requirement : 13.8 V DC ±15% (negative ground) Current drain : Less than 0.5 A Usable temperature range : -10°C to +50°C; +14°F to +122°F Dimensions (approx.; proj. not incl.) : 483(W)×44(H)×257(D) mm; 19(W)×1<sup>3</sup>/<sub>4</sub>(H)×10<sup>1</sup>/<sub>8</sub>(D) in. Weight (approx.) : 2.7 kg; 5 lb 15 oz Repeater control protocol : Compatible to D-STAR standard Local repeater interface Max. number of connections :4 : Data Communication speed 128 kbps Voice 4.8 kbps Cable length (approx.) : 3 m; 10 ft (standard; supplied cable of the ID-RP2D/V) Assist repeater interface Max. number of connections :2 Communication speed : Data 10 Mbps Setting CPU communication 19.2 kbps Cable length (approx.) : 30 m; 100 ft (standard; connected cable of the ID-RP2L) Wired interface Number of connector :1 Type of connection : 10Base-T MAC address : Unique ID IP address : Programmed with the utility. ♦ ID-RP2L General #06=10.000 to 10.025 GHz : Receive Frequency range #07=10.150 to 10.175 GHz Transmit #06=10.150 to 10.175 GHz #07=10.000 to 10.025 GHz : F1D\* (GMSK) Type of emission \*F7W for system operation (w/ID-RP2C) Frequency stability : ±5 ppm (based on 25°C; +77°F) Frequency resolution : 250 kHz Antenna connector : Type-N (impedance: 50 Ω) Communication speed : 10 Mbps Power supply requirement : 13.8 V DC ±15% (negative ground) Current drain Less than 2.3 A :Tx Stand-bv Less than 0.7 A : -30°C to +60°C; -22°F to +140°F Usable temperature range Dimensions (proj. not incl.) : 328(W)×262(H)×116(D) mm; 12<sup>29</sup>/<sub>32</sub>(W)×10<sup>5</sup>/<sub>16</sub>(H)×4<sup>9</sup>/<sub>16</sub>(D) in. Weight (approx.; incl. cables) : 14.6 kg; 32 lb 3 oz Transmitter Output power (at 13.8 V) : 2.0 W Modulation system : Quadrature (525.75 MHz) Occupied bandwidth : Less than 10.5 MHz Spurious emissions : Less than 100 µW Receiver Receive system : Double-conversion superheterodyne : 1st 1747.5 MHz Intermediate frequencies 2nd 374 MHz Sensitivity (BER 1×10<sup>-2</sup>) : Less then -78 dBm **Receive spurious** : Less than -57 dBm

#### ♦ ID-RP2D/ID-RP2V

|          |                                       |                   | ID-RP2D                                                                          | ID-RP2V                           |
|----------|---------------------------------------|-------------------|----------------------------------------------------------------------------------|-----------------------------------|
|          | Frequency range                       | Receive           | 1240 to 1300 MHz                                                                 |                                   |
|          |                                       | Transmit          | 1240 to 1                                                                        | 300 MHz                           |
|          | Type of emission                      |                   | F1D (GMSK)                                                                       | F1D (GMSK)                        |
|          |                                       |                   |                                                                                  | *F7W for system operation         |
|          | Frequency stability                   |                   | ±2.5 ppm (based                                                                  | l on 25°C; +77°F)                 |
|          | Frequency resolutions                 |                   | 5/6.25 kHz                                                                       |                                   |
| a        | Antenna connector                     |                   | Type-N (impedance: 50 Ω)                                                         |                                   |
| ner      | Communication speed                   |                   | 128 kbps                                                                         | 4.8 kbps                          |
| g        | B Power supply requirement            |                   | 13.8 V DC ±15%                                                                   | (negative ground)                 |
|          | Current drain                         | Tx (High)         | Less than 6.0 A                                                                  | Less than 7.0 A                   |
|          |                                       | (Low)             | Less than 2.7 A                                                                  | Less than 3.0 A                   |
|          |                                       | Rx Stand-by       | Less then 0.7 A                                                                  | Less than 1.0 A                   |
|          | Usable temperature range              |                   | -10°C to +50°C; +14°F to +122°F                                                  |                                   |
|          | Dimensions (proj. not incl.)          |                   | 483(W)×88(H)×428(D) mm; 19(W)×3 <sup>15</sup> ⁄32(H)×16 <sup>27</sup> ⁄32(D) in. |                                   |
|          | Weight (approx.)                      |                   | 6.2 kg; 13 lb 10 oz                                                              | 7.5 kg; 16 lb 9 oz                |
|          | Tx output power                       | High              | 9–12 W                                                                           | 6–12 W                            |
| tter     | (at 13.8 V DC)                        | Low               | 0.5–1.2 W                                                                        | 0.5–1.2 W                         |
| Ismi     | Modulation system                     |                   | Quadrature (243.95 MHz)                                                          |                                   |
| Tran     | Occupied bandwid                      | dth               | Less than 130 kHz                                                                | Less than 5.5 kHz                 |
| -        | Spurious emissions                    |                   | Less than -50dB                                                                  |                                   |
|          | Receive system                        |                   | Double-conversion superheterodyne                                                | Triple-conversion superheterodyne |
|          | Intermediate freq.                    | 1st               | 243.95 MHz                                                                       | 243.95 MHz                        |
|          |                                       | 2nd               | 10.7 MHz                                                                         | 31.05 MHz                         |
| <u> </u> |                                       | 3rd               | N/A                                                                              | 450 kHz                           |
| eive     | Sensitivity (BER 1×10 <sup>-2</sup> ) |                   | Less than 2.24 µV                                                                | Less than 0.45 µV                 |
| Rec      | Selectivity                           |                   | More than 140 kHz/6 dB                                                           | More than 6 kHz/6 dB              |
|          |                                       |                   | Less than 520 kHz/40 dB                                                          | Less than 18 kHz/50 dB            |
|          | Receive spurious                      | Less than -57 dBm |                                                                                  |                                   |
|          | Spurious and image                    |                   | More than 60 dB (General)                                                        |                                   |
|          | rejection ratio                       |                   | More than 50 dB (IF and <sup>IF</sup> ⁄2)                                        |                                   |

All stated specifications are subject to change without notice or obligation.

## Options

| 1.2 GHz DATA REPEATER              |
|------------------------------------|
| 1.2 GHZ DIGITAL VOICE REPEATER     |
| 10 GHz MICROWAVE LINK REPEATER     |
| 10 GHz PARABOLIC ANTENNA (800 (d)) |
| 10 GHz PARABOLIC ANTENNA (450 (d)) |
| 1.2 GHz COLLINEAR ANTENNA          |
|                                    |

ID-RP2000V VHF DIGITAL VOICE REPEATER ID-RP4000V UHF DIGITAL VOICE REPEATER

\*Not available in European countries by the present on March 2008.

# 10 авоит се

| We Icom Inc. Japan<br>1-1-32, Kamiminami, Hirano-ku<br>Osaka 547-0003, Japan<br>Declare on our sole responsibility that this equipment complies with the<br>essential requirements of the Radio and Telecommunications Termin<br>Equipment Directive, 1999/5/EC, and that any applicable Essential Ter-<br>Cuite measurements have been performed.                                                                                                    | CE                                                                                 |
|----------------------------------------------------------------------------------------------------|------------------------------------------------------------------------------------|
| Declare on our sole responsibility that this equipment complies with the essential requirements of the Radio and Telecommunications Termin Equipment Directive, 1999/5/EC, and that any applicable Essential Termination and Telecommunications and the second second | ne.                                                                                |
| Suite measurements have been performed.                                                                                                    | al<br>st <u>Düsseldorf 10th Aug. 2007</u><br>Place and date of issue               |
| Kind of equipment: REPEATER CONTROLLER                                                                                                    | — Icom (Europe) GmbH                                                               |
| Type-designation: ID-RP2C                                                                                                    | Himmelgeister straße 100<br>D-40225 Düsseldorf                                     |
| Version (where applicable):         This compliance is based on conformity with the following harmonis standards, specifications or documents:         i) EN 301 489-1 V1.4.1 (2002-08)         ii) EN 301 489-15 V1.2.1 (2002-08)         iii) EN 60950-1 (2001): A11:2004         iv)         v)                                                                                                    | Authorized representative name<br>H. Ikegami<br>General Manager<br>V. M. Signature |

CE

Versions of the ID-RP2C which display the "CE" symbol on the serial number seal, comply with the essential requirements of the European Radio and Telecommunication Terminal Directive 1999/5/EC.

#### List of Country codes (ISO 3166-1)

|    | Country        | Codes |    | Country        | Codes |
|----|----------------|-------|----|----------------|-------|
| 1  | Austria        | AT    | 18 | Liechtenstein  | LI    |
| 2  | Belgium        | BE    | 19 | Lithuania      | LT    |
| 3  | Bulgaria       | BG    | 20 | Luxembourg     | LU    |
| 4  | Croatia        | HR    | 21 | Malta          | MT    |
| 5  | Czech Republic | CZ    | 22 | Netherlands    | NL    |
| 6  | Cyprus         | CY    | 23 | Norway         | NO    |
| 7  | Denmark        | DK    | 24 | Poland         | PL    |
| 8  | Estonia        | EE    | 25 | Portugal       | PT    |
| 9  | Finland        | FI    | 26 | Romania        | RO    |
| 10 | France         | FR    | 27 | Slovakia       | SK    |
| 11 | Germany        | DE    | 28 | Slovenia       | SI    |
| 12 | Greece         | GR    | 29 | Spain          | ES    |
| 13 | Hungary        | HU    | 30 | Sweden         | SE    |
| 14 | Iceland        | IS    | 31 | Switzerland    | СН    |
| 15 | Ireland        | IE    | 32 | Turkey         | TR    |
| 16 | Italy          | IT    | 33 | United Kingdom | GB    |
| 17 | Latvia         | LV    |    |                |       |

Icom, Icom Inc. and the icom logo are registered trademarks of Icom Incorporated (Japan) in the United States, the United Kingdom, Germany, France, Spain, Russia and/or other countries.

Microsoft, Windows and Windows Vista are either registered trademarks or trademarks of Microsoft Corporation in the United States and/or other countries.

All other products or brands are registered trademarks or trademarks of their respective holders.

#### ID-RP2C #11 (Europe)

| <intended country="" of="" use=""></intended> |  |  |  |  |  |  |
|-----------------------------------------------|--|--|--|--|--|--|
|                                               |  |  |  |  |  |  |
| ■ FI ■ FR ■ DE ■ GR ■ HU ■ IE                 |  |  |  |  |  |  |
|                                               |  |  |  |  |  |  |
|                                               |  |  |  |  |  |  |
|                                               |  |  |  |  |  |  |
| ■ RO■ TR ■ HR                                 |  |  |  |  |  |  |